ShadeAuto<sup>™</sup> Hub | 設定指南

ShadeAuto<sup>™</sup> Hub (二代路由器)與家用網路串接後,可以享受操作電動窗簾的便利性。您也可以體驗到客製化場景及智能排程功能,亦可透過 Google Assistant、Amazon Alexa 和 Apple HomeKit 進行語音操作。

#### ShadeAuto<sup>™</sup> APP 可應用於:

- 1. 整個家庭或區域控制 (該 Hub 控制的所有空間)、獨立空間、群組以及單窗的控制。
- 2. 透過將 Hub 連網 (Wi-Fi 或乙太網路),可實現遠端控制窗簾。
- 3. 場景控制-客製化場景設定,可根據每日特定事件控制窗簾開合。
- 4. 智能排程一在您指定的時間點自動放下、升起和啟動窗簾。
- 5. 兼容智能家居平台。
  - alexa Amazon Alexa
  - 🛕 Google Home
  - 🕋 Apple HomeKit
- 6. 第三方環控系統。

#### 事前準備:

為了完整體驗 ShadeAuto<sup>™</sup> APP 的智能窗簾控制功能,請執行下述操作:

- •透過 APP Store(iOS) 或 Google Play Store(Android) 下載免費 APP。
- 根據您想要設定的區域範圍大小及場域通訊狀況購買一個或多個 Hub。
- 確保您設定環境中的網路 (Wi-Fi 或網路線 RJ45) 正常運作。
- 熟悉以下 APP 使用指南。
- 依照使用指南中的逐步教學操作,能讓您更輕鬆地使用 APP。

#### ShadeAuto<sup>™</sup> Hub 技術規格:

- •射頻頻率:2.4 GHz
- 支援 Wi-Fi 2.4 和 5 GHz
- 支援使用網路線連接
- 電源:5V DC / 1A
- 僅供室內使用
- 射頻範圍: 30 米或 98 英尺 ( 無屏蔽 )
- •操作溫度:0°C 45°C(32°F 113°F)
- •儲存溫度:-10°C-65°C(14°F-149°F)
- 電源電纜長度 (USB Type C): 100 公分或 39.4 英寸
- •保護等級:IP20

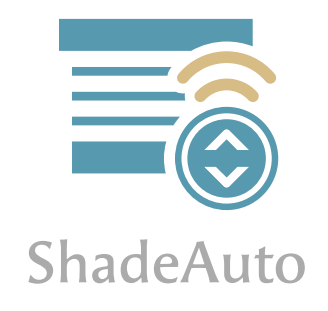

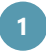

#### 一個 Hub 可設定:

- 10 個帳號 (1 個主帳號 + 9 個子帳號)
- •20 間空間
- •100 窗窗簾
- •32 個場景
- •100 個排程

#### 設定要點:

由於在實際狀況下,訊號傳輸可能會受到使用環境干擾,例如其他來源的 RF 射頻訊號、家居 擺設、牆壁隔間等不可避免的環境因素。因此,部分場域可能需要加裝訊號放大器 (Repeater) 來增強現場訊號傳輸狀況。請參閱以下設定要點進行安裝。

- ShadeAuto<sup>™</sup> Hub 需放置於家中網路訊號範圍內,Hub 可透過 Wi-Fi 或網路線 (RJ45) 連網。 並請盡量將 Hub 放置在室內中心點,較空曠無遮蔽位置。
- ★ 請注意裝置 (Hub、訊號放大器及窗簾) 之間距離應在可視範圍內且小於 10 米,以確保訊號 傳輸穩定。
- ★ 若訊號需跨越不同樓層,建議每樓層個別安裝一個 Hub。
- ★ 建議在 Hub 直線範圍內放置訊號放大器,且每個空間放置一個,以確保良好的訊號覆蓋。
- ★ 同一空間最多可配置 5 個訊號放大器,且不建議傳輸超過 2 層的訊號。(見下圖說明)

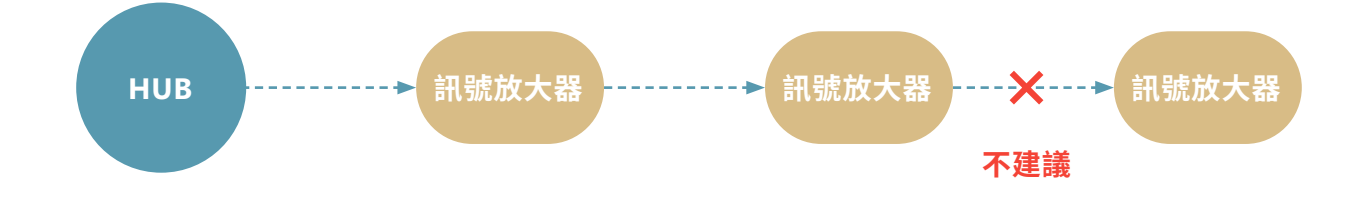

★ 關於訊號放大器的更多信息,請參閱 "訊號放大器 "。

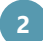

|        |   | APP 導覽 | 設定 | 智能家居環控方案 | 訊號放大器 |   |
|--------|---|--------|----|----------|-------|---|
|        |   |        | E  | 錄        |       |   |
| APP 導覽 | 4 |        |    |          |       |   |
| 主畫面    |   |        |    |          |       | 4 |
|        |   |        |    |          |       |   |

## 1. 創建帳號 2. 新增 Hub 3. 如何變更 Hub 連接的 Wi-Fi?(手動設定 Wi-Fi 流程) 8 4. 新增窗簾 5. 空間 / 群組 (頻道) / 單窗控制 11 6. 新增場景 7. 創建組合式場景 ----- 14 ----- 15 8. 新增排程 9. 裝置 & 電池狀態 & 韌體更新 16 10. 邀請家庭子帳號

### 智能家居環控方案

20

設定

5

| 1. | 串接 ShadeAuto <sup>™</sup> 與 Alexa                     | 2( | D |
|----|-------------------------------------------------------|----|---|
| 2. | 串接 ShadeAuto™ 與 Google Home                           | 23 | 3 |
| 3. | 串接 ShadeAuto <sup>™</sup> 與 Apple Home( 僅適用於 iOS 系統 ) | 27 | 7 |
| 4. | 取消 ShadeAuto <sup>™</sup> 與第三方智能家居環控串接                | 3( | D |

#### 訊號放大

| 0.00 |
|------|
|      |
|      |
|      |

| 1. | 快速安裝指南  | <br>33 |
|----|---------|--------|
| 2  | . 安裝範例圖 | <br>33 |
| 3  | . 產品規格表 | <br>34 |

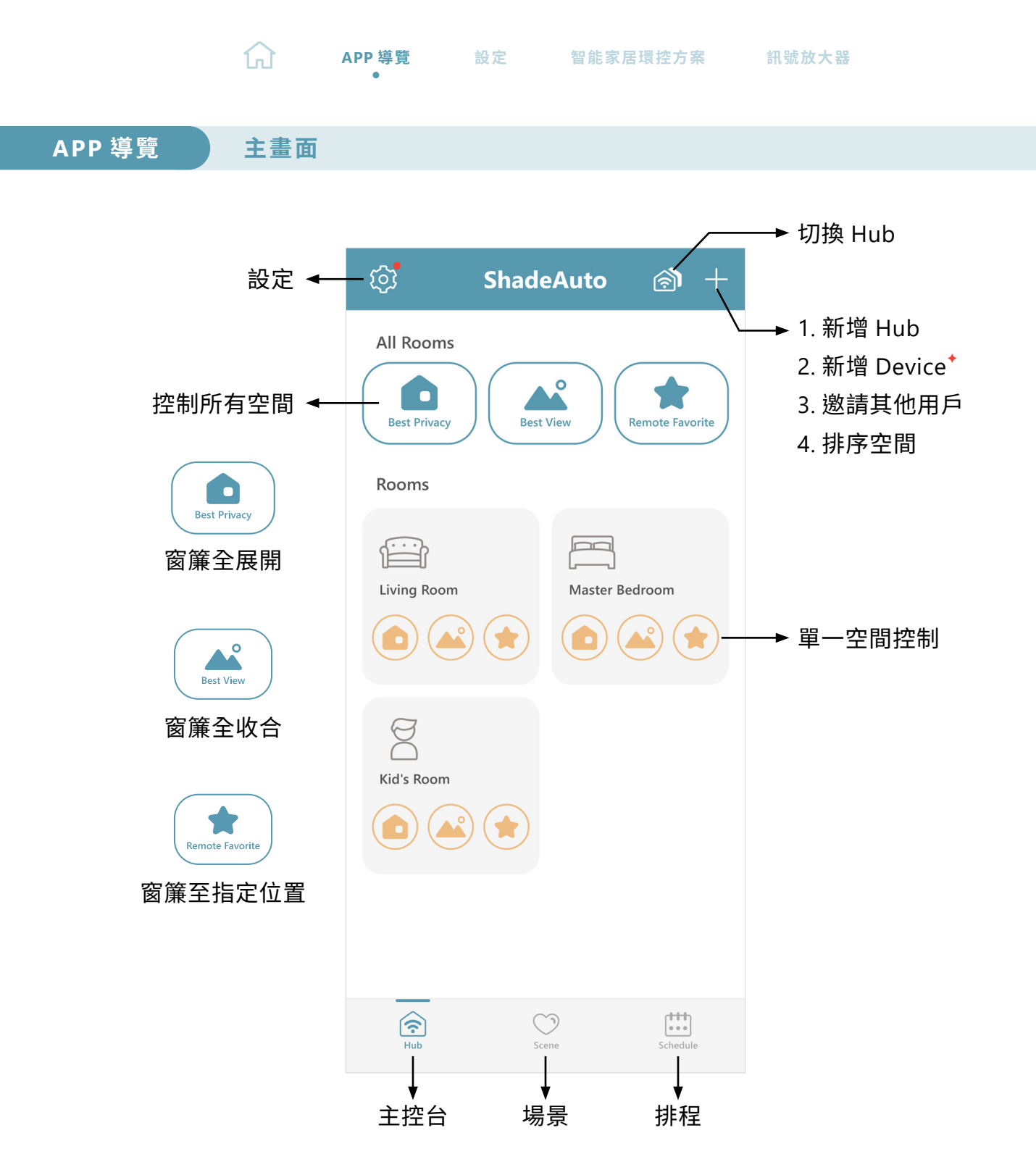

• 主控台:顯示所有空間的主控制畫面。

• 場景:顯示已建立的場景清單。

- 排程:顯示已設定的排程清單。
- ◆ 以下段落中提到的窗簾 (Device) 是泛指 NORMAN<sup>®</sup> 所有電動窗簾模組,包括簾子類(捲簾、 風琴簾等)及木百葉窗。

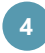

設定

1. 創建帳號

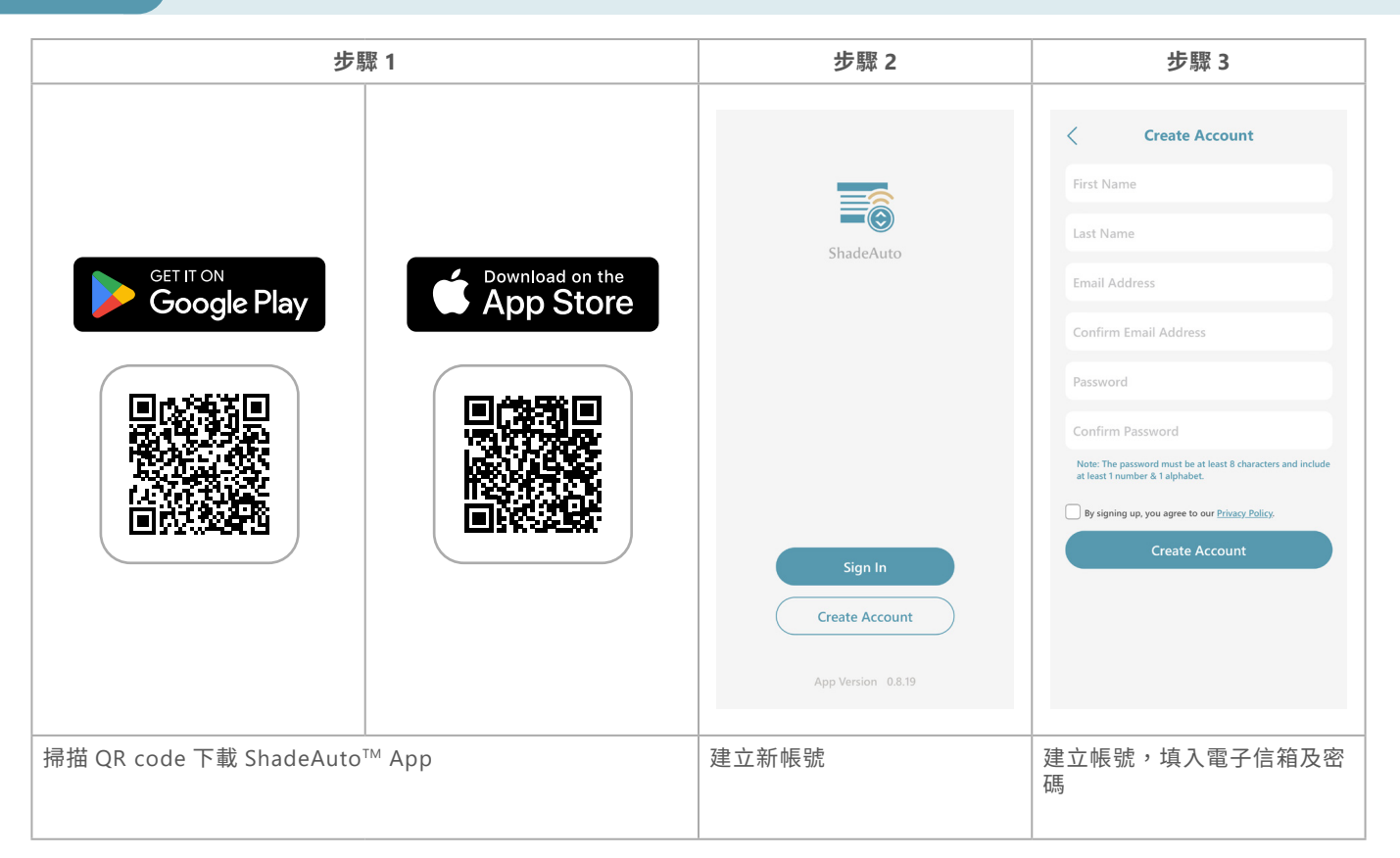

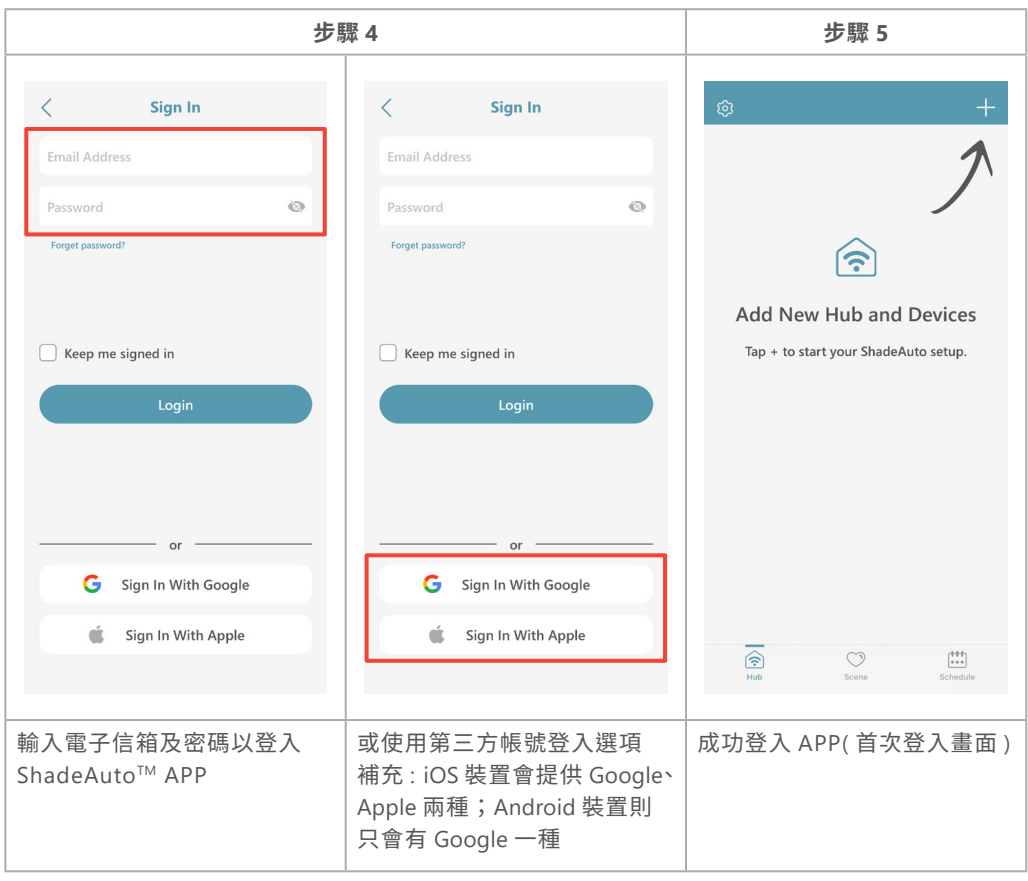

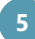

#### 設定 2. 新增 Hub

# 請開啟定位藍芽功能,並同意 APP 存取裝置的位置資訊

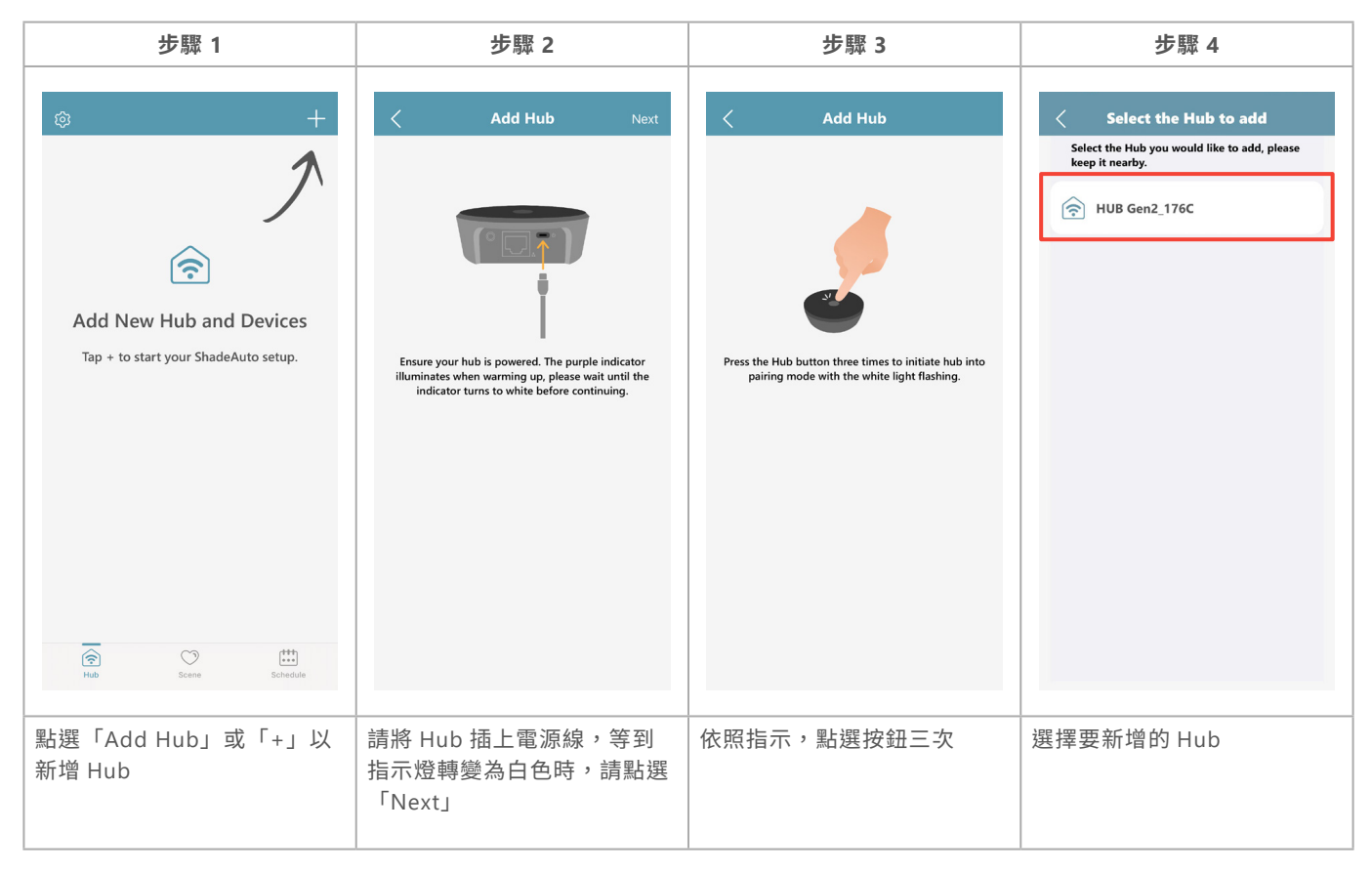

| 步驟 5                                                                                                  | 步驟 6                                                                                |                                                      | 步驟 7                                         |  |
|----------------------------------------------------------------------------------------------------|-------------------------------------------------------------------------------------|------------------------------------------------------|----------------------------------------------|--|
| < Setup IP                                                                                            | < Wi-Fi Setup                                                                       | < Wi-Fi Setup                                        | < Hub Setup                                  |  |
| Configure IP Automatic >                                                                              |                                                                                     |                                                      |                                              |  |
| IP Address X.X.X.X                                                                                    |                                                                                     | Enter password for<br><sup>[</sup> Living Room Wifi] |                                              |  |
| Subnet Mask X.X.X.X                                                                                   |                                                                                     | Password<br>Cancel Confirm                           | Give your hub a name                         |  |
| Router X.X.X.X                                                                                        | Your current Wi-Fi connection<br>「Living Room Wifi」                                 | Living Room Wifi                                     | Or use the default name and<br>rename later. |  |
|                                                                                                    | Confirm                                                                             | Confirm                                              | ShadeAuto                                    |  |
|                                                                                                    |                                                                                     | a wert vui op                                        |                                              |  |
| Set Wifi                                                                                              |                                                                                     | asd fghjkl                                           |                                              |  |
| Skip                                                                                                  | Would like to connect to another WiFi network?                                      | ☆ z x c v b n m ⊗                                    |                                              |  |
|                                                                                                    |                                                                                     | 123 Space return                                     | Confirm                                      |  |
|                                                                                                    |                                                                                     | ₩ ₩                                                  |                                              |  |
| 如果 Hub 使用乙太網路連接,<br>請點選「Skip」,直接進行第<br>七步驟。如果 Hub 使用 Wi-Fi<br>連接,請點選「Set Wi-Fi」,<br>接著在步驟六進行 Wi-Fi 設置 | Hub 將默認連接到用戶手機所<br>連接的 Wi-Fi 網絡。如果需要<br>設定其他 Wi-Fi 網絡,請點選<br>「Select another Wi-Fi」 | 輸入 Wi-Fi 密碼                                          | 設定 Hub 名稱                                    |  |

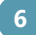

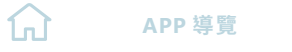

# 2. 新增 Hub

| 步驟 8                                                    | 步驟 9                                    | 步驟 10                                | )                |
|---------------------------------------------------------|-----------------------------------------|--------------------------------------|------------------|
| < Hub Setup                                             | < Hub Setup                             | < ShadeAut                           | o Save           |
|                                                         |                                         | Firmware Version                     | 6.1.19 (68)      |
| (¬)                                                     | $\sim$                                  | MAC Address 30                       | C:6A:9D:24:17:74 |
|                                                         |                                         | Timezone                             | UK/London        |
| Hub is logging into the server and finalizing the setup |                                         |                                      |                  |
| ······································                  | The hub has been added to your account. | Google Home                          | Enable >         |
|                                                         |                                         | Alexa                                | Enable >         |
|                                                         |                                         | HomeKit                              | Enable >         |
|                                                         |                                         |                                      |                  |
| ste                                                     |                                         | Set Wi-Fi<br>SSID : Living Room Wifi | >                |
| ₹.                                                      | Done                                    | Set LAN                              | >                |
|                                                         |                                         |                                      |                  |
| 等待 Hub 登入到何服器                                           | 點選   Done」,則成功新增<br>  Hub 至 APP         | Hub 新增成功後會                           | 回到主畫面            |

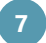

# 設定

3. 如何變更 Hub 連接的 Wi-Fi?(手動設定 Wi-Fi 流程)

•

### 當遇到 Wi-Fi 連線問題時,亦可依照以下步驟重新設定 Wi-Fi

| 步驟 1                                   | 步驟 2                                | 步驟 3                              | 步驟 4                                                |
|----------------------------------------|-------------------------------------|-----------------------------------|-----------------------------------------------------|
| ල් ShadeAuto බ +                       | <                                   | <b>ShadeAuto</b> Save             | < Set Wi-Fi                                         |
| All Rooms                              | User Name<br>usernail@gmail.com     | Firmware Version 6.1.19 (68)      |                                                     |
| Best Privacy Best View Remote Favorite |                                     | MAC Address 3C:6A:9D:24:17:74     |                                                     |
| Rooms                                  | 🕞 Hub Info >                        | Timezone UK/London                | <u>ی (( او او او او او او او او او او او او او </u> |
|                                        | (i) App Info                        |                                   | In scapping hub                                     |
| Room_8E53                              |                                     | Google Home Enable >              | in scanning nation                                  |
|                                        | ■ Device & Battery Status >         | Alexa Enable >                    |                                                     |
|                                        | Firmware Update     Firmware Update | HomeKit Enable >                  |                                                     |
|                                        | Support >                           |                                   |                                                     |
|                                        |                                     | Set Wi-Fi SSID : Living Room Wifi |                                                     |
| Rub Scene Schedule                     |                                     | Set LAN >                         |                                                     |
|                                        | 點選「Hub Info」                        | 點選「Set Wi-Fi」                     | 等待 Hub 透過藍芽連接到裝置                                    |

| 步驟 5            |          |  |  |  |
|-----------------|----------|--|--|--|
| Select Wi-Fi    |          |  |  |  |
|                 | U        |  |  |  |
| Wifi name 1     | Ŷ        |  |  |  |
| Wifi name 2     | Ŷ        |  |  |  |
| Wifi name 3     | ŝ        |  |  |  |
| Wifi name 4     | Ŷ        |  |  |  |
| Wifi name 5     | <b>?</b> |  |  |  |
|                 |          |  |  |  |
|                 |          |  |  |  |
|                 |          |  |  |  |
|                 |          |  |  |  |
|                 |          |  |  |  |
| 從列表選擇欲連接的 Wi-Fi |          |  |  |  |

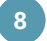

# 設定

4. 新增窗簾

| 步驟 1                                                                                                    | 步驟 2                                                                                                    | 步馬                                                                                                    | 步驟 3                                                                                                    |  |  |
|----------------------------------------------------------------------------------------------------|----------------------------------------------------------------------------------------------------|----------------------------------------------------------------------------------------------------|----------------------------------------------------------------------------------------------------|--|--|
| ShadeAuto     Image: The state of the state of the state | Check Remote Press the STOP button of the Remote.                                                                                                    | Pair with Remote Next Please select your Remote type first and follow instructions to initiate it into RESET mode first                                                                                      | Pair with Remote Next Please select your Remote type first and follow instructions to initiate it into RESET mode first                                                                                                |  |  |
| Invite Another User<br>Best Privacy<br>Rooms                                                                                                    |                                                                                                    | RC-A01                                                                                                    | Dial01                                                                                                    |  |  |
| Hub Scene Schedule                                                                                                    | Friendly Reminder<br>If there is any copied remote in the room,<br>please take all remotes to follow this process<br>to ensure the entire pairing succeeds. | ■ 201<br>1.Press RESET button for 1 second by pin, group<br>ights start flashing.<br>2.Then, press RESET button 3 times, group<br>lights will flash quickly.<br>3.Click NEXT once Remote is ready.<br>中階款遙控器 | Tean<br>1. Press RESET button for 1 second by pin, the<br>white light start flashing.<br>2. Then, press RESET button 3 times, the white<br>light will flash quickly.<br>3. Click NEXT once Remote is ready.<br>智慧旋鈕遙控器 |  |  |
| 點選「+」並選擇「Add<br>Device」                                                                                                    | 點選欲配對的遙控器「停止鍵」<br>如果房間內有其它複製的遙控<br>器,請將所有遙控器一起執行此<br>步驟,以確保所有複製的遙控器<br>都有配對成功                                                                               | 1. 選擇欲配對的遙控器種類<br>2. 依照 APP 畫面指示操作                                                                                                    |                                                                                                    |  |  |

| 步驟 4                                                                                           | 步驟 5                                                                                                    | 步驟 6                        | 步驟 7                                                                                                    |
|------------------------------------------------------------------------------------------------|----------------------------------------------------------------------------------------------------|-----------------------------|----------------------------------------------------------------------------------------------------|
| < Pair with Remote                                                                             | < Check Remote                                                                                                    | < Search Devices            | Search Devices                                                                                                    |
| After paring, Remote will be out off RESET<br>mode automatically with group 'ALL' light<br>on. | Press the STOP button of the Remote.                                                                                                    |                             | all your devices are shown.  Devices found  Cellular Shade_60896                                                                                |
|                                                                                                |                                                                                                    |                             | Cellular Shade_47404                                                                                                    |
| Done                                                                                           | Friendly Reminder<br>If there is any copied remote in the room,<br>please take all remotes to follow this process<br>to ensure the entire pairing succeeds. | Start Searching             | Stop Searching                                                                                                    |
| 配對成功時,遙控器群組<br>「ALL」燈號會馬上亮起。此<br>時點選「Done」進入下一步                                                | 再次點選欲配對的遙控器<br>「停止鍵」<br>② 如果房間內有其它複製的遙控<br>器,請將所有遙控器一起執行此<br>步驟,以確保所有複製的遙控器<br>都有配對成功                                                                       | 點選「Start Searching」尋找<br>窗簾 | 和遙控器配對過的窗簾會抖動<br>一次,APP畫面將陸續顯示搜<br>尋到的窗簾(不同窗簾類型搜<br>尋時間不一致)。當遙控器配對<br>的所有窗簾都顯示於畫面時,<br>可以點選「Stop Searching」<br>手動停止搜尋,或等待90秒倒<br>數結束後APP將自動停止搜尋 |

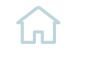

# 4. 新增窗簾

| 步驟 8             | 步驟 9                                                                                                    |
|------------------|----------------------------------------------------------------------------------------------------|
| < Search Devices | ල් ShadeAuto ල +                                                                                                    |
|                  | All Rooms<br>Best Privacy<br>Best View<br>Remote Favorite                                                                                                    |
|                  | Rooms                                                                                                    |
|                  |                                                                                                    |
| Loading Home     | Living Room Master Bedroom                                                                                                    |
|                  | Kid's Room                                                                                                    |
|                  | Image: Second second second |
| 等待資料載入 Hub       | 資料載入後,主畫面將顯示新<br>增的空間與窗簾資訊                                                                                                    |

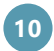

設定

5. 空間 / 群組(頻道) / 單窗控制

| 所有空間控制                                                                                                    | 個別空                                                                                  | 間控制                                                                                                    | 群組(頻道)控制                                                                                                    |  |
|----------------------------------------------------------------------------------------------------|--------------------------------------------------------------------------------------|----------------------------------------------------------------------------------------------------|----------------------------------------------------------------------------------------------------|--|
| ShadeAuto r +<br>All Rooms<br>Bett Privacy Remote Favorite                                                                                                    | ShadeAuto (2) +<br>All Rooms<br>Best Privacy<br>Best View<br>(Remote Favorite        | C Living Room Control                                                                                                    | C Living Room Control                                                                                                   |  |
| Rooms Living Room Living Room Master Bedroom Master Bedroom Master | Rooms                                                                                | Groups<br>1<br>Group.1<br>2<br>Group.2<br>3<br>Group.3<br>Croup.3<br>Croup.3<br>Croup.3<br>Croup.3<br>Croup.3<br>Croup.1<br>Croup.1<br>Croup.1<br>Croup.1<br>Croup.1<br>Croup.1<br>Croup.1<br>Croup.1<br>Croup.1<br>Croup.1<br>Croup.1<br>Croup.1<br>Croup.1<br>Croup.1<br>Croup.1<br>Croup.2<br>Croup.2<br>Croup.2<br>Croup.2<br>Croup.2<br>Croup.2<br>Croup.2<br>Croup.2<br>Croup.2<br>Croup.3<br>Croup.3<br>Croup.3<br>Croup.3<br>Croup.3<br>Croup.3<br>Croup.3<br>Croup.3<br>Croup.3<br>Croup.3<br>Croup.3<br>Croup.3<br>Croup.3<br>Croup.3<br>Croup.3<br>Croup.3<br>Croup.3<br>Croup.3<br>Croup.3<br>Croup.3<br>Croup.3<br>Croup.3<br>Croup.3<br>Croup.3<br>Croup.3<br>Croup.3<br>Croup.3<br>Croup.2<br>Croup.2<br>Croup.2<br>Croup.2<br>Croup.2<br>Croup.2<br>Croup.2<br>Croup.2<br>Croup.3<br>Croup.2<br>Croup.3<br>Croup.3<br>Croup.2<br>Croup.3<br>Croup.3<br>Croup.2<br>Croup.2<br>Crou | Groups<br>1<br>Group.1<br>2<br>Group.2<br>3<br>Group.3<br>1<br>1<br>1<br>1<br>1<br>1<br>1<br>1<br>1<br>1<br>1<br>1<br>1 |  |
| Hub Scene Schedule                                                                                                    | Hub Scene Schedule                                                                   | Hub Scene Schedule                                                                                                    | Hub Scene Schedule                                                                                                    |  |
| 點選 All Rooms 下方的「Best<br>Privacy」、「Best View」或<br>「Remote Favorite」圖示,<br>可一鍵控制所有空間內的所有<br>窗簾                                                                                                    | 點選 Rooms 下方的「Best<br>Privacy」、「Best View」或<br>「Remote Favorite」圖示,可<br>一鍵控制該空間內的所有窗簾 | 先選擇並進入要控制的空間,<br>點選 Room Control 下方的<br>「Best Privacy」、「Best<br>View」或「Remote<br>Favorite」圖示,可一鍵控制<br>該空間內的所有窗簾                                                                                                    | 先選擇並進入要控制的空間,<br>點選要控制的群組(頻道)<br>右側的「Best Privacy」、<br>「Best View」或「Remote<br>Favorite」圖示,可一鍵控制<br>該群組(頻道)下的所有窗簾        |  |

| 單窗控制                                                                                                    |                                                                         |  |  |
|----------------------------------------------------------------------------------------------------|-------------------------------------------------------------------------|--|--|
| < Living Room 🕑                                                                                                    | C Roller Shade                                                          |  |  |
| Room Control                                                                                                    | Roller Shade                                                            |  |  |
| Groups<br>1<br>Group_1 (a) (b) (c)<br>2<br>Group 2 (a) (c) (c)<br>(c) (c) (c) (c)<br>(c) (c) (c) (c) (c)<br>(c) (c) (c) (c) (c) (c)<br>(c) (c) (c) (c) (c) (c) (c) (c) (c) (c)                                                                                                    |                                                                         |  |  |
| Perfect Sheer     32%       Roller Shade     100%                                                                                                    | RoomLiving RoomBattery23%Version2.3.12Serial No4495                     |  |  |
| Image: Scane         Image: Scane         Image: Scane         Scane         S | Advanced Settings                                                       |  |  |
| 點選群組 (頻道)數字展開群<br>組下窗簾資訊,並選擇要控制<br>的窗簾                                                                                                    | 在單窗頁面,可點選「Best<br>Privacy」或「Best View」圖<br>示,或滑動窗簾圖示下的拉桿<br>將窗簾控制到想要的位置 |  |  |

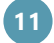

# 5. 空間 / 群組(頻道) / 單窗控制

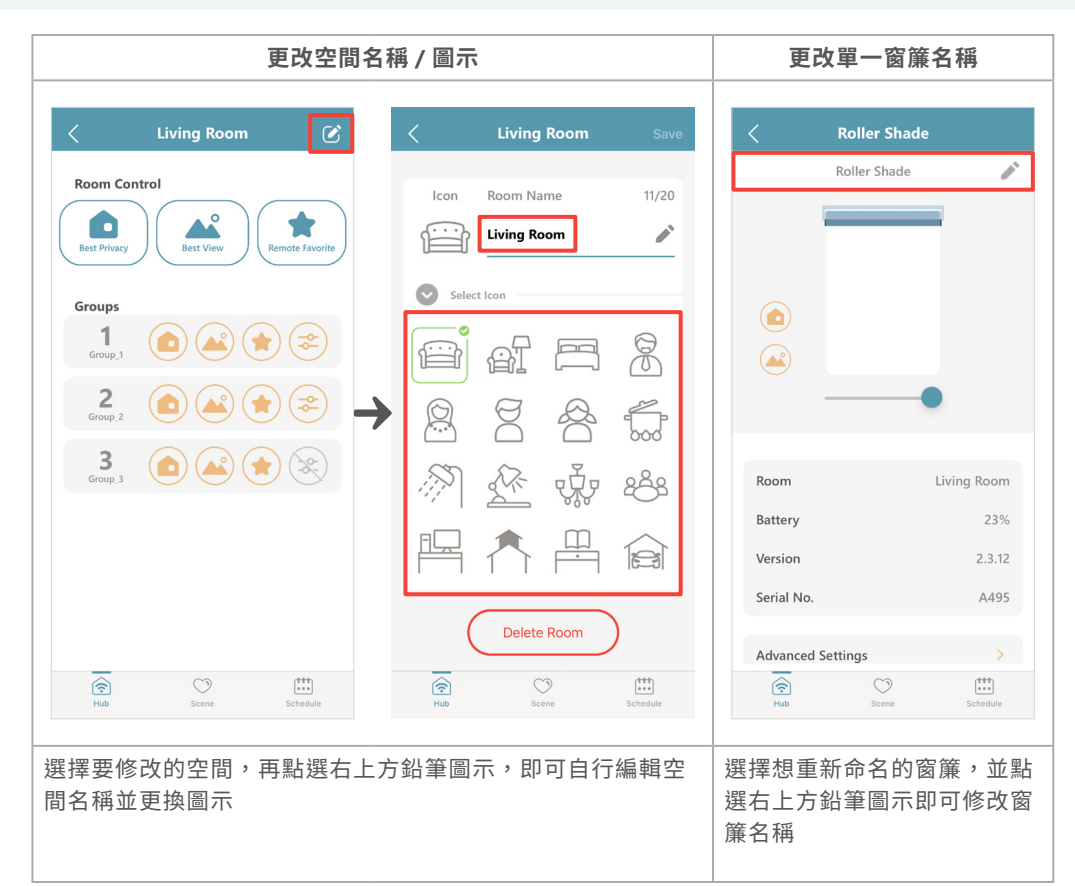

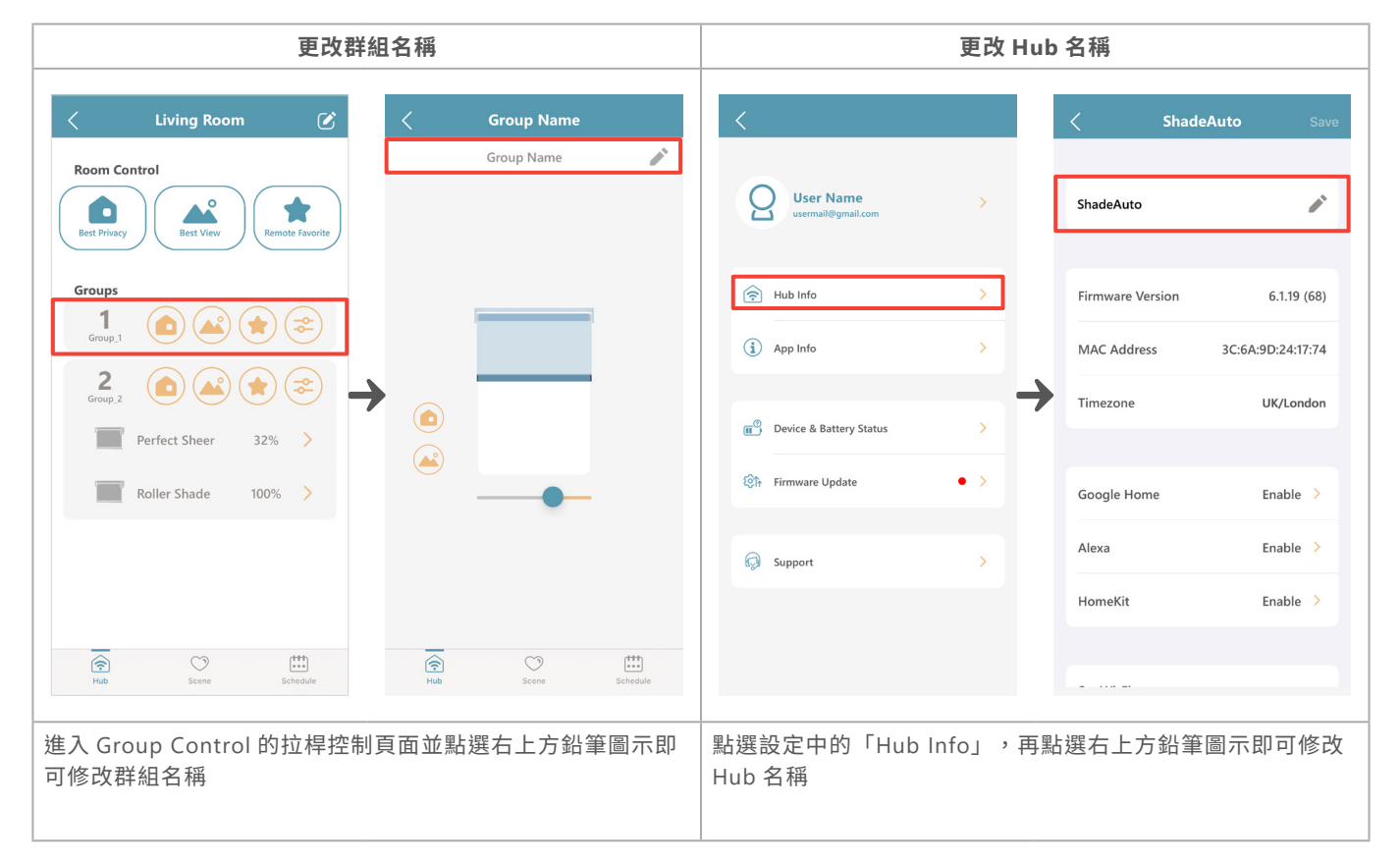

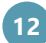

6. 新增場景

### 設定

場景功能可讓顧客一鍵控制空間所有窗簾到達想要的位置

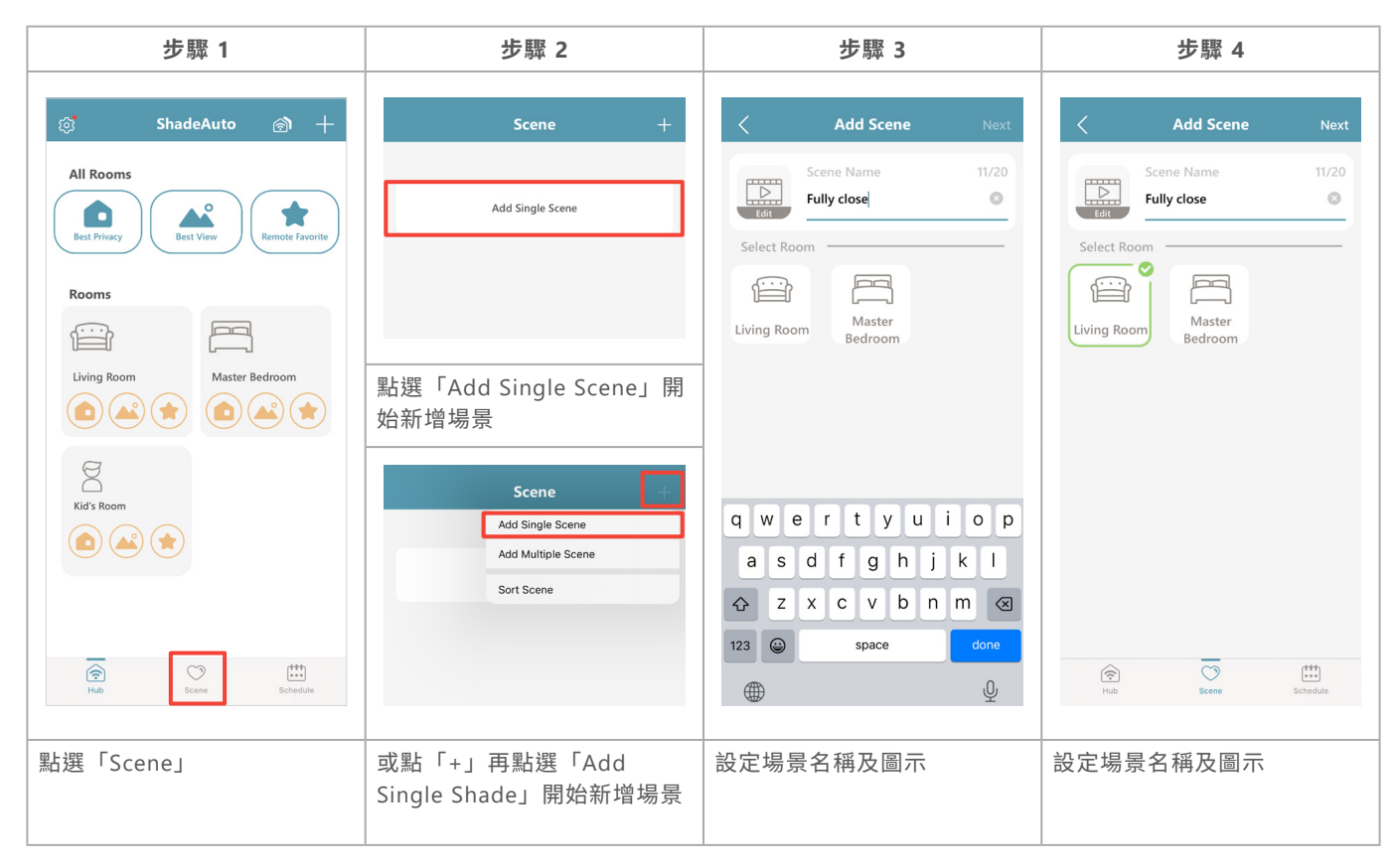

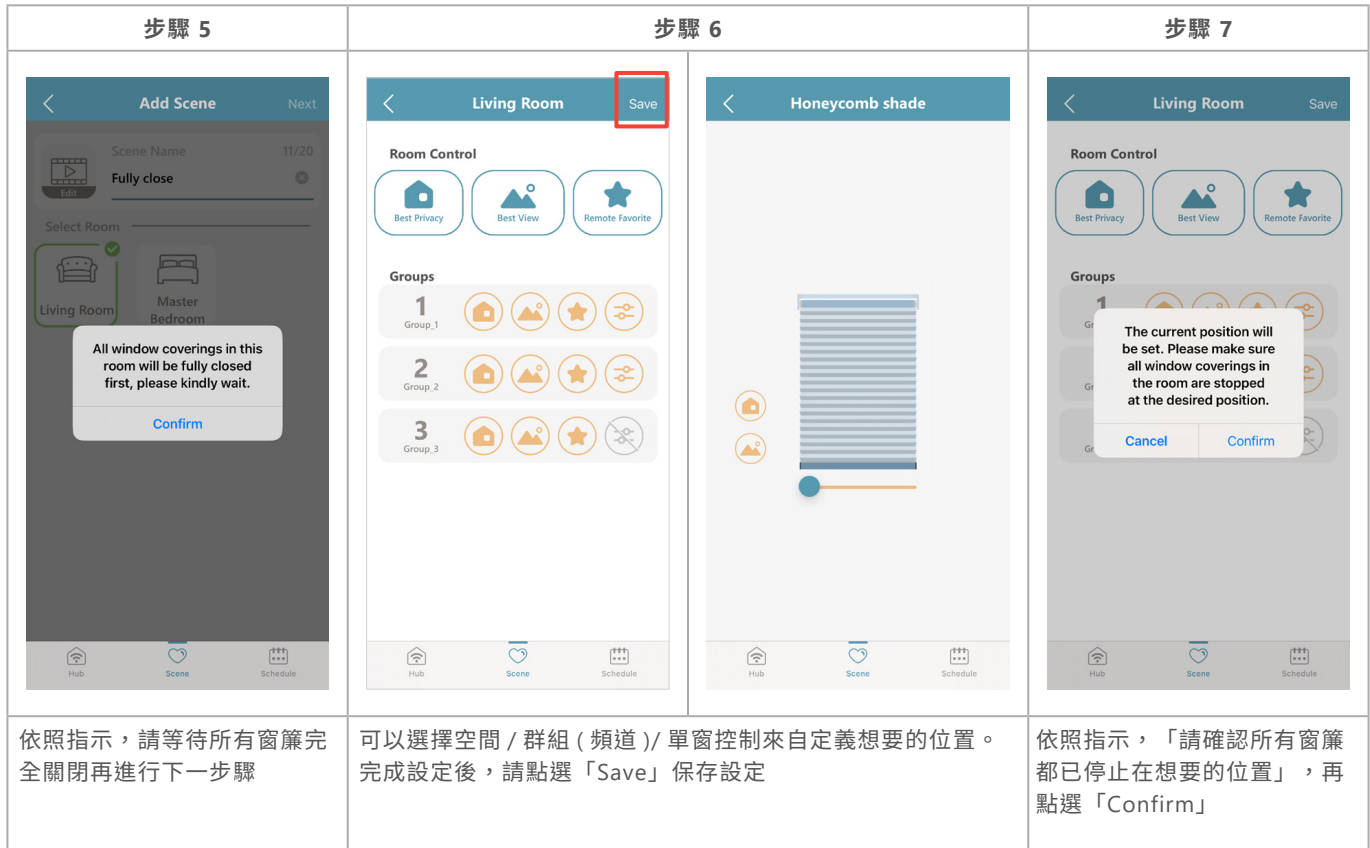

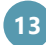

#### 設定 7. 創建組合式場景

若顧客希望排程能設定同一時間執行多個場景 (不同空間同時啟動), 前置動作需先建立組合式場景

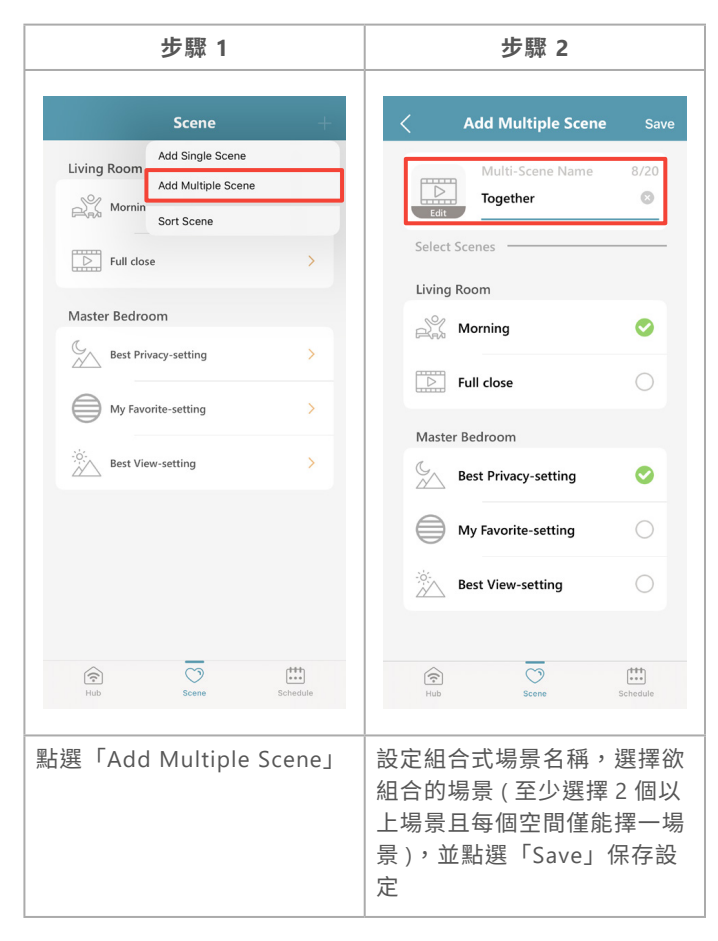

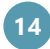

# 設定

8. 新增排程

| 步驟 1                         | 步驟 2                            | 步驟 3                       | 步驟 4                            |
|------------------------------|---------------------------------|----------------------------|---------------------------------|
| ঞ্চ ShadeAuto ন্ত্রা 🕂       | Schedule +                      | <b>Select Time</b> Next    | <b>Select Scene</b> Save        |
| All Rooms                    |                                 |                            | Living Room                     |
| Best Privacy<br>Best Privacy | Add Schedule                    | 07 39<br>07 40             | Best Privacy                    |
|                              |                                 | <b>09 41</b><br>10 42      | △ Best View ○                   |
| Kooms                        |                                 | 11 43<br>12 44             | Remote Favorite                 |
| Living Room Master Bedroom   | <br>點選「Add Schedule」開始新         | -<br>Every Mon, Tue, Thu   | A Morning                       |
|                              | 增排程                             |                            | Full close                      |
| g                            |                                 |                            | Master Bedroom                  |
| Kid's Room                   | Add Schedule                    |                            | Best Privacy                    |
|                              | Add Schedule                    |                            | △ Best View ○                   |
|                              |                                 |                            | Remote Favorite                 |
| Hub Scene Schedule           |                                 | Hub Scene Schedule         | Hub Scene Schedule              |
|                              |                                 |                            |                                 |
| 點選「Schedule」                 | 或點「+」再點選「Add<br>Schedule」開始新增排程 | 選擇想要排程的時間及日期,<br>並點選「Next」 | 選擇想安排到這個排程的場<br>景,並點選「Save」保存設定 |
|                              |                                 |                            |                                 |

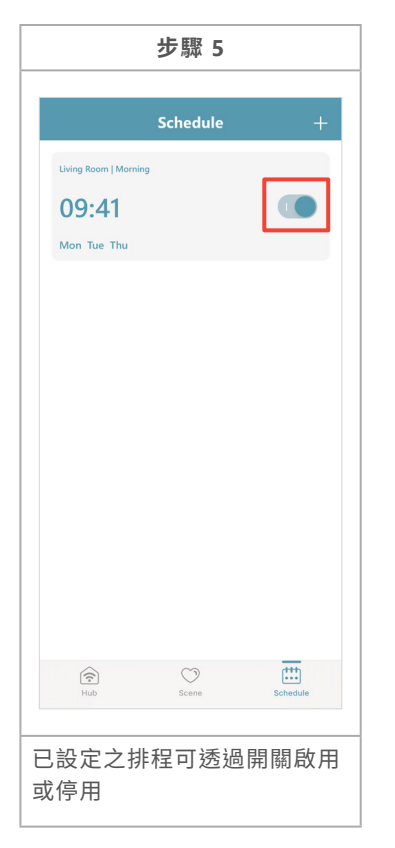

- ◆ 每個排程只能選擇一個場景或一個組合式場景
- ◆ 同個場景可於不同時間點設定多個排程

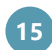

設定

9. 裝置 & 電池狀態 & 韌體更新

| ्रें ShadeAuto 🔊 🕂                                  | <                               |     | Device & Battery Statu                                           | IS       | < Device & Battery         | y Status 📿 |
|-----------------------------------------------------|---------------------------------|-----|------------------------------------------------------------------|----------|----------------------------|------------|
| All Rooms<br>Best Privacy Best View Remote Favorite | User Name<br>usermail@gmail.com | >   | Disconnect                                                       | view All | Living Room<br>Roller_A495 | 23%        |
| Rooms                                               | Hub Info                        | >   | Living Room Shutter_A05D Master Bedroom Shutter_DBEE             | C        | Roller Shade_498C          | 100%       |
| Living Koom Master Bedroom                          | ∰ Device & Battery Status       | • > | Master Bedroom Shutter_7071 Master Bedroom                       | C        | Master Bedroom             | 100%       |
| Kid's Room                                          | Street                          | • > | Shutter_AEEA<br>Master Bedroom<br>Shutter_A205<br>Master Bedroom | C        | Shutter_3A78               | 66%        |
|                                                     | est anthor                      |     | Low Battery<br>Roller, A495                                      | 23%      | Shutter_DBEF               | Disconnect |
|                                                     |                                 |     | Living Room                                                      | 23%      | Shutter_0924               | 10         |

- 2. 點選左上角的設定鍵,並點選「Device & Battery Status」該頁面可查看哪些窗簾失去訊號或電量低於 30%
- 3. 亦可點選頁面右上角「Review all」確認所有裝置的電量狀態

|                                                                                  | 10年                                                                                                    | ·····································            |
|----------------------------------------------------------------------------------|----------------------------------------------------------------------------------------------------|--------------------------------------------------|
|                                                                                  | 举刀                                                                                                    | 這 史 利                                            |
| <                                                                                | < Firmware Updates                                                                                                    |                                                  |
| User Name<br>usermail@gmail.com                                                  | For the best user experience, the following device will<br>begin an automatic update at 3:00 AM or can be<br>manually updated. Please note that during the update<br>period (approximately 60 minutes), no device<br>operations can be performed. |                                                  |
| Rub Info                                                                         | Hub<br>ShadeAuto<br>v 6.1.19 (58)(beta version) Update                                                                                                    |                                                  |
| App Info                                                                         | Device                                                                                                    |                                                  |
| Device & Battery Status                                                          | MRS Update                                                                                                    |                                                  |
| 论 Firmware Update • >                                                            |                                                                                                    |                                                  |
| Support >                                                                        |                                                                                                    |                                                  |
|                                                                                  |                                                                                                    |                                                  |
|                                                                                  |                                                                                                    |                                                  |
| <ol> <li>如果 Hub 或窗簾將有韌體更新</li> <li>如果沒有手動更新 Hub 或窗<br/>提醒:韌體更新過程中,無法使</li> </ol> | f ,會出現紅點提示在「Firmw<br>ξ ,Hub 或窗簾將在當地時間午<br>用 APP 進行控制操作                                                                                                    | are Update」,用戶可自行點按「Update」進行更新<br>·夜 00:00 自動更新 |

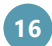

#### 設定 10. 邀請家庭子帳號

主帳號操作步驟

|                                                                                                    |                           | ショネっ                                                               |
|----------------------------------------------------------------------------------------------------|---------------------------|--------------------------------------------------------------------|
| ShadeAuto   Add Hub   Add Hub   Add Device   Invite Another User   Best Privery   Comm   Living Room   Invite Another User   Sort Room   Living Room   Invite Another User   Living Room   Invite Another User   Living Room   Invite Another User   Living Room   Invite Another User   Living Room   Invite Another User   Living Room   Invite Another User   Invite Another User | Joined family group       | シーネ S<br>く User Management Edit<br>User Name<br>usermail@gmail.com |
| Ref Scene Schedule                                                                                                    |                           | Invite User 🗦                                                      |
| 點選「+」並選擇「Invite<br>Another User」                                                                                                    | 請子帳號用戶掃描畫面 QR<br>code 以加入 | 加入後,可以在主帳號資訊的<br>「User Management」找到<br>已加入的子帳號                    |

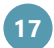

# 10. 邀請家庭子帳號

子帳號操作步驟

| 步驟 1                                                                                                    | 步驟 2                        | 步驟 3                                                                                                    |
|----------------------------------------------------------------------------------------------------|-----------------------------|----------------------------------------------------------------------------------------------------|
| Account Manage     Image: Description     User Level     User Management     Join Home      If the account has already owned any Hub or joined a home, it will not be able to join another.   Sign Out    Delete Account | OS59<br>CNEW QR-CODE        | ShadeAuto   All Rooms Est Privacy Est Privacy Est Priva |
| 從帳號資訊頁面點選「Join<br>Home」<br>補充:子帳號必須未綁定 Hub<br>或尚未加入其他家庭                                                                                                    | 掃描主帳號畫面的 QR code 即<br>可加入家庭 | 家庭子帳號權限說明:只能進<br>行控制操作,無法進行新增 /<br>刪除等編輯行為                                                                                                    |

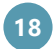

# 10. 邀請家庭子帳號

主帳號查看與編輯家庭帳號成員

| 步驟 2                                                                                                  | 步驟 3                                                                                                    |
|----------------------------------------------------------------------------------------------------|----------------------------------------------------------------------------------------------------|
| Account Manage                                                                                        | <b>CUser Management</b> Edit                                                                                                    |
| User Name<br>usermail@gmail.com                                                                       | User Name<br>usermail@gmail.com<br>Sub-User Name<br>sub-usermail@gmail.com                                                                                                    |
| User Level Master User                                                                                |                                                                                                    |
| User Name                                                                                             |                                                                                                    |
| Password >                                                                                            |                                                                                                    |
| If the account has already owned any Hub or<br>joined a home, it will not be able to join<br>another. |                                                                                                    |
| Sign Out                                                                                              |                                                                                                    |
| Delete Account                                                                                        | Invite User >                                                                                                    |
| 點按「User Management」                                                                                   | 所有子帳號資訊將會顯示在頁<br>面,若主帳號欲刪除子帳號,<br>亦可透過 Edit 功能完成                                                                                                    |
|                                                                                                    | 步聚 2<br>Account Manage   Image: Comparison of the second second |

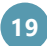

# 智能家居環控方案

(山)

- 第三方智能家居環控方案僅能支援簡單操作,對於精確和複雜的操作,請使用 ShadeAuto™
   APP 以獲得更好的效果。
- 在與第三個智能家居環控方案建立串接之前,請先完成 ShadeAuto<sup>™</sup> 的設置。
- 對於百葉窗,當葉片傾斜到水平位置時,大約為打開 37%。
- 對於風琴簾上下開合式與日夜簾操作系統,第三方智能家居環控方案不支持中樑單獨操作,
   中樑會自動移至上限位。
- 對於橫式柔紗簾, 第三方智能家居環控方案不支援連接布片的調光功能。
- 藉由 ShadeAuto<sup>™</sup> 預設的「Best Privacy」、「Best View」或「Remote Favorite」,無法通 過第三方智能家居環控方案來進行語音命令。
- 第三方智能家居方案僅支援 ShadeAuto<sup>™</sup> 的單窗控制,不支援空間 / 群組(頻道)和排程控制。對於多個窗簾的操作,請參考第三方智能家居環控方案的設置說明。

### 1. 串接 Alexa(目前未支援中文介面及中文語音)

#### ◆ 藉由 ShadeAuto<sup>™</sup> 串接 Alexa( 適用於 iOS 與 Android 系統 )

| 步驟 1                                                                                                    | 步驟 2                    | 步驟 3                                                                                              | 步驟 4                                                                                                |
|----------------------------------------------------------------------------------------------------|-------------------------|---------------------------------------------------------------------------------------------------|----------------------------------------------------------------------------------------------------|
| ShadeAuto  Contemportation  ShadeAuto  Contemportation  All Rooms  Best Privacy  Best View  Contemportation  Contemportation | CUser Name              | ShadeAuto     Save       Firmware Version     6.1.19 (68)       MAC Address     3C:6A:9D:24:17:74 | alexa                                                                                               |
| Rooms                                                                                                    | Hub Info >              | Timezone UK/London                                                                                |                                                                                                    |
| Living Room Master Bedroom                                                                                                    | (1) App Info >          | Google Home Enable >                                                                              | Before binding Alexa , we need your<br>Alexa Information.Please login your<br>Alexa account thankel |
|                                                                                                    | Device & Battery Status | Alexa Disable >                                                                                   | Alexa account, thanks.                                                                              |
| Kid's Room                                                                                                    | Firmware Update         | HomeKit Enable >                                                                                  |                                                                                                    |
|                                                                                                    | 🧔 Support >             | Set Wi-Fi SSID : Living Room Will                                                                 |                                                                                                    |
| Hub Scene Schedule                                                                                                    |                         | Set LAN >                                                                                         | Confirm                                                                                             |
| 點選左上角的設定按鈕                                                                                                    | 點選「Hub info」            | 點選「Alexa」                                                                                         | 點選「Confirm」                                                                                         |

# 1. 串接 Alexa(目前未支援中文介面及中文語音)

| 步驟 5                                                                                                    | 步驟 6                                                                                                    | 步驟 7                                                                                                    | 步驟 8                                                                                                    |
|----------------------------------------------------------------------------------------------------|----------------------------------------------------------------------------------------------------|----------------------------------------------------------------------------------------------------|----------------------------------------------------------------------------------------------------|
| < Alexa Binding amazon                                                                                                    | ل Alexa Binding<br>amazon ک                                                                                                    |                                                                                                    |                                                                                                    |
| Sign in  Forget password  Funzion password  Show password  Create an expansion Conditions of Create a new Amazon account  Create a new Amazon account  Amazon Terms Privacy  Catoset Amazon Conditions of Catoset Amazon Conditions of Create a new Amazon account  Amazon Terms Privacy  Catoset Amazon Conditions of Catoset Amazon Conditions  Catoset Amazon Conditions  Catoset Amazon Conditions  Catoset Amazon Conditions  Catoset Amazon Conditions  Catoset Amazon Conditions  Catoset Amazon Conditions  Catoset Amazon  Catoset Amazon  Catoset Am | Click 'Allow' to Sign-In to Window<br>Coverings Smart.<br>Allow<br>Cancel<br>Vou can remove access at any time by visiting Manage apps & services<br>with data access at Amazon.<br>With data access at Amazon. | Exact a contract of the two contracts of the two contracts of two contracts of two contracts of two con | By signing now or are agreeding to link your shadeAuto account with Alexa.   Signing with your social account   Image: Continue with Apple   Image: Continue with Coogle   Image: Continue with Coogle   Memory of your accounts without asking first   Image: Continue with Coogle   Memory of your accounts without asking first   Image: Continue with Coogle   Memory of your accounts without asking first   Image: Continue with Coogle   Memory of your accounts without asking first   Image: Continue with Coogle   Memory of your accounts without asking first   Image: Continue with your accounts without asking first   Memory of your accounts without asking first   Image: Continue with your accounts without asking first   Memory of your accounts without asking first   Image: Continue with your accounts without asking first   Memory of your accounts without asking first Memory of your accounts without asking first Memory of your accounts without asking first Memory of your accounts without asking first Memory of your accounts without asking first Memory of your accounts without asking first Memory of your accounts without asking first Memory of your accounts your accounts your account accounts your accounts your accounts your accounts your account |
| 輸入 Alexa 的帳戶和密碼                                                                                                    | 點選「Allow」登入                                                                                                    | 點選「Confirm」                                                                                                    | 登入用戶的 ShadeAuto™<br>Email 和密碼                                                                                                    |

# ◆ 藉由 Alexa APP 將 ShadeAuto<sup>™</sup> 串接到 Alexa( 適用於 iOS 與 Android 系統)

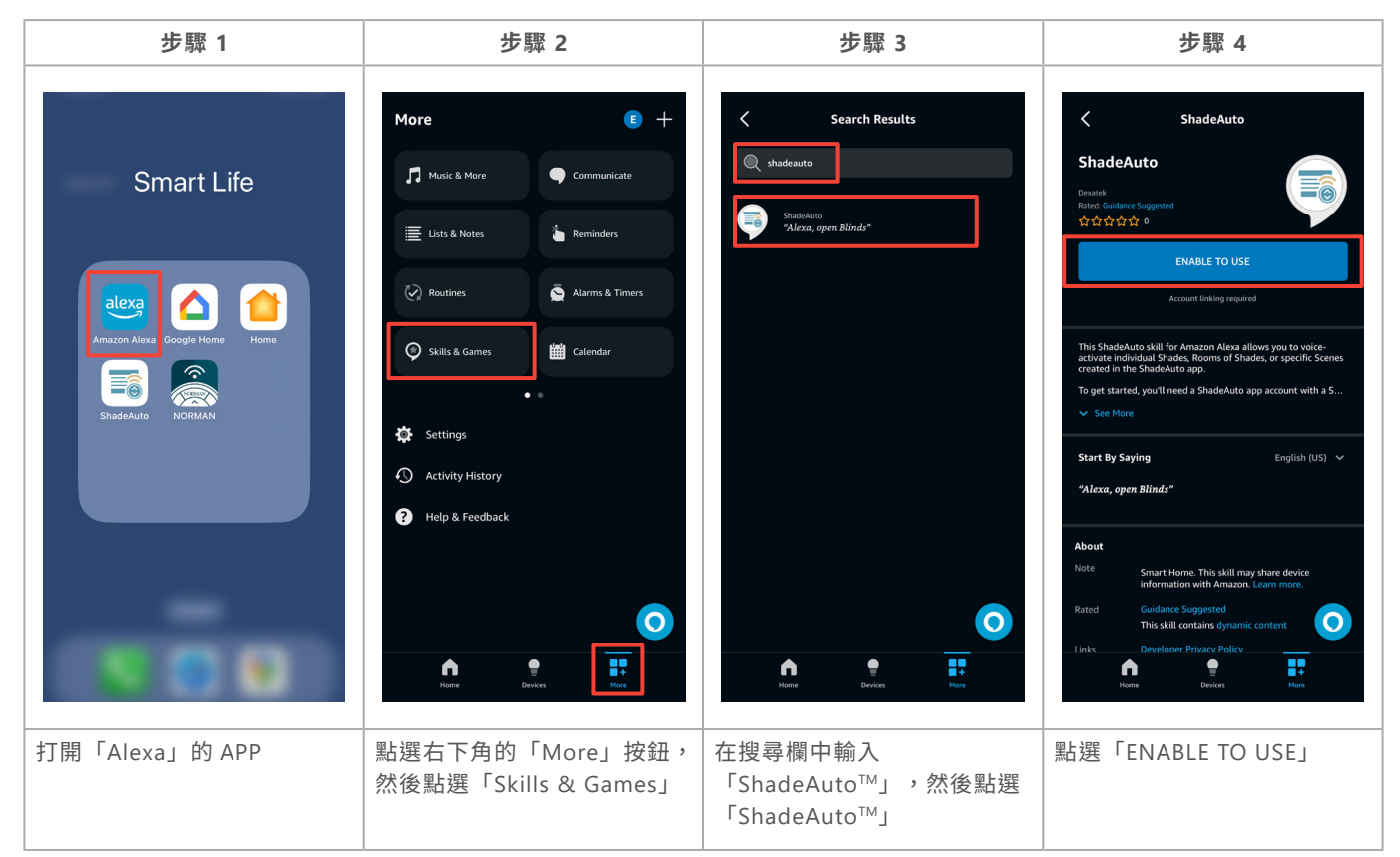

# 1. 串接 Alexa(目前未支援中文介面及中文語音)

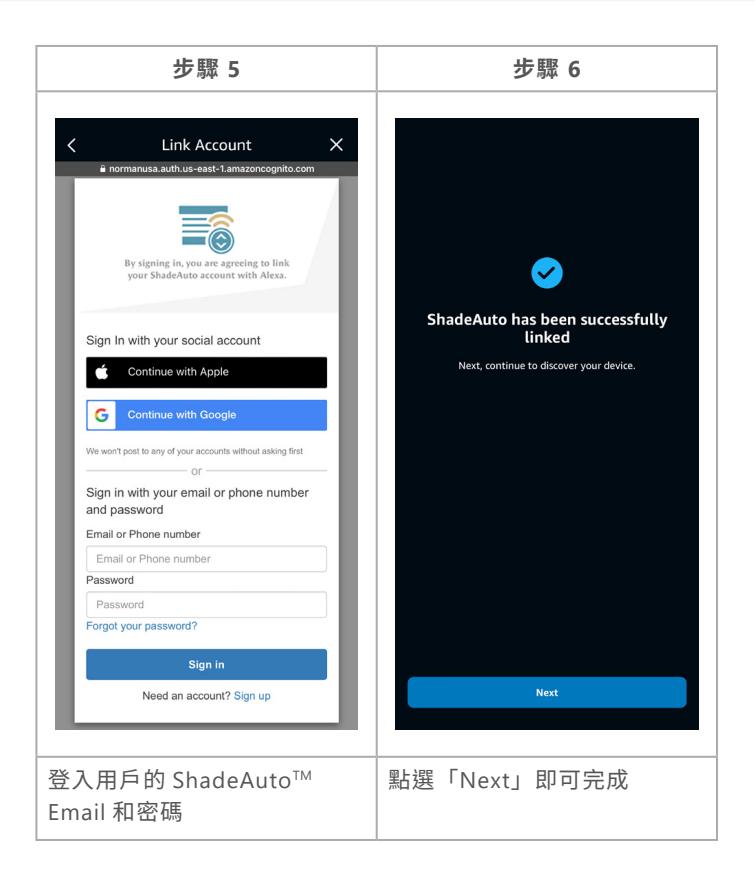

### 進行聲控時,越簡單的指令往往帶來越好的效果。

- ◆請使用唯一和可識別的名稱來命名窗簾或場景。建議避免使用特殊符號或羅馬數字(例如:建議 使用「一」而不是「1」。)
- ◆ 對於場景操作,請務必先在 ShadeAuto<sup>™</sup> 中創建場景。Alexa App 不能為我們的電動窗簾創建場景。
- ◆ 建議藉由 ShadeAuto<sup>™</sup> 進行所有窗簾與場景的添加 / 刪除 / 重新命名等編輯。所有更改將自動更 新到 Alexa。
- ◆ShadeAuto<sup>™</sup> 的場景僅可藉由 Alexa 的語音命令啟動,但目前不支援中文語音。
- ★ 推薦的操作命令示例(目前不支援中文語音):

Alexa, open / close the "Device Name".

Alexa, open / close the "Device Name" to "30" percent.

Alexa, turn on "Movie Time".

Alexa, activate "Lunch Time".

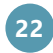

### ◆ 藉由 ShadeAuto<sup>™</sup> 串接 Google Home( 適用於 iOS 與 Android 系統 )

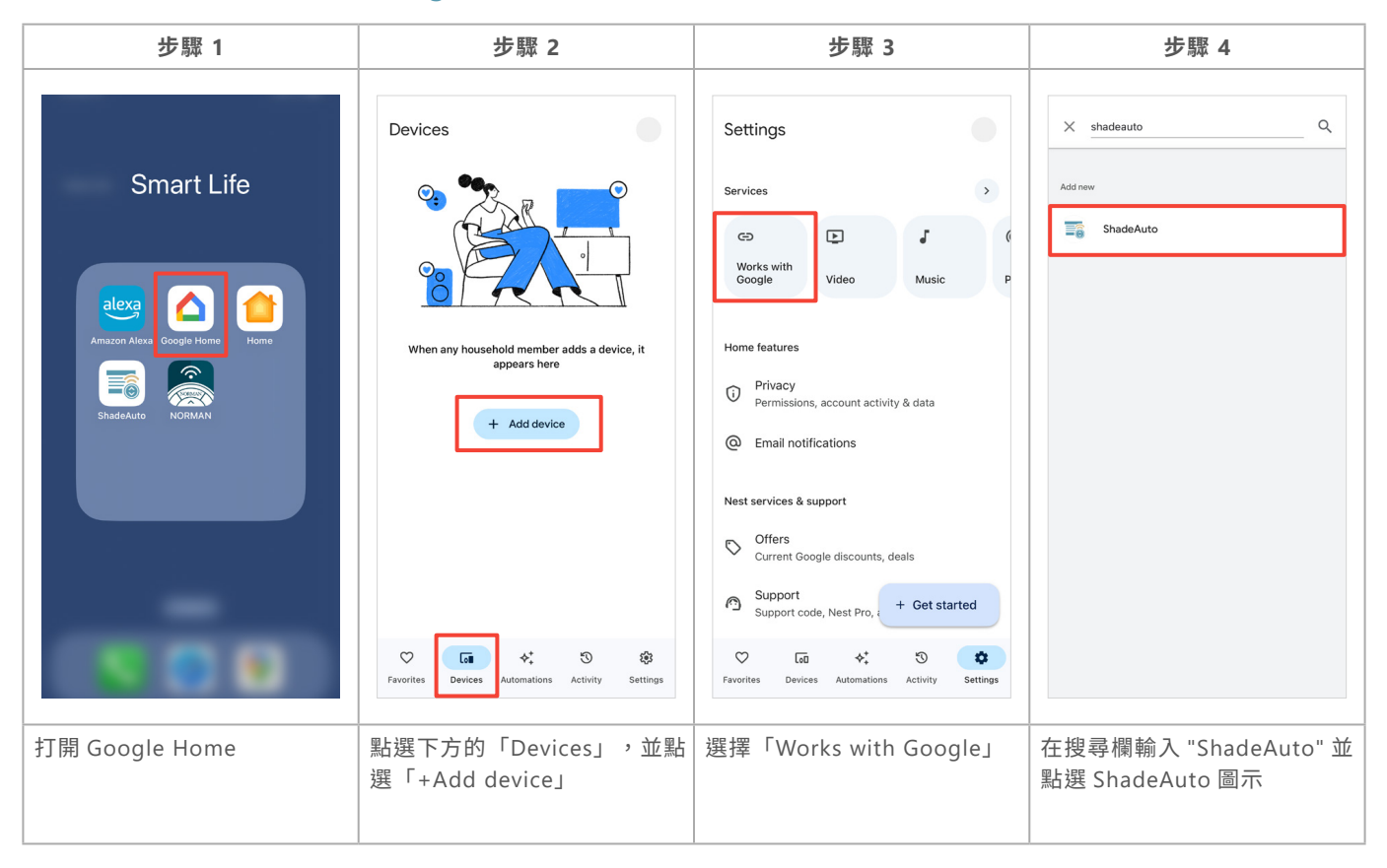

| 步驟 5         | 步驟 6                                                                                                    | 步驟 7                                                                                                    | 步驟 8                                                                                                    |
|--------------|----------------------------------------------------------------------------------------------------|----------------------------------------------------------------------------------------------------|----------------------------------------------------------------------------------------------------|
| Cancel       | <ul> <li>Intermediate a control of the second second seco</li></ul> | Smart devices added Review or add more devices to a room EAST WINDOW East WINDOW East window East window Done | K       :         Where are these devices?         Choose a room for these devices. This will help organize your devices.         My rooms         Living Room         Kitchen         Kid's Room         Guest |
| 點選「Continue」 | 登入用戶的 ShadeAuto™<br>Email 和密碼                                                                                                    | 選擇想要新增的窗簾,或者點<br>選「Done」跳過步驟 8 自動<br>加載 ShadeAuto™ 的空間設定                                                      | 選擇窗簾所處的空間                                                                                                    |

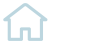

| Jev          | ices                             |            |                                     |
|--------------|----------------------------------|------------|-------------------------------------|
| Living       | g Room                           |            |                                     |
| ⊡            | Perfect<br>Sheer_142B<br>Offline | <b>A E</b> | PerfectSheer<br>Shades A<br>Offline |
| E            | Roller<br>Shade_498C<br>Offline  | ▲ <b>E</b> | Roller_A495<br>Offline              |
| Mast         | er Bedroom                       |            |                                     |
| E            | Shutter_02A<br>7<br>Offline      |            | Shutter_3A7<br>8 A<br>Offline       |
| Ē            | Shutter_092<br>4<br>Offline      | ▲ <b>E</b> | Shutter_7071 🛕                      |
| ⊡            | Shutter_A05<br>D<br>Offline      | ▲ <b>Ξ</b> | Shutter_A20<br>5 A                  |
| Ē            | Shutter_AEE                      | <b>▲</b> ⊡ | Shutte                              |
| $\heartsuit$ |                                  | \$‡        | T (1)                               |

# ◆ 藉由 ShadeAuto<sup>™</sup> 串接 Google Home( 僅適用於 Android 系統 )

| 步驟 1                                   | 步驟 2                    | 步驟 3                                 | 步驟 4                                                                                              |
|----------------------------------------|-------------------------|--------------------------------------|---------------------------------------------------------------------------------------------------|
| නි ShadeAuto බ 🕂                       | <                       | <b>ShadeAuto</b> Save                | G =                                                                                               |
| All Rooms                              | User Name               | Firmware Version 6.1.19 (68)         | Link an account to control<br>ShadeAuto on any device                                             |
| Best Privacy Best View Remote Favorite |                         | MAC Address 3C:6A:9D:24:17:74        | •                                                                                                 |
| Rooms                                  | 🕞 Hub Info >            | Timezone UK/London                   | G                                                                                                 |
| Living Room Master Bedroom             | (i) App Info >          |                                      | This link will be available on devices or services where you're signed in to your Google Account. |
|                                        | Device & Battery Status | Google Home Disable >                | Cancel Continue                                                                                   |
| a                                      | Strice a barrely status | Alexa Disable >                      |                                                                                                   |
| Kid's Room                             |                         | HomeKit Enable >                     |                                                                                                   |
|                                        | 🧔 Support >             | Set Wi-Fi<br>SSID : Living Room Witt |                                                                                                   |
| Hub Scene Schedule                     |                         | Set LAN                              |                                                                                                   |
| 點選左上角的設定鍵                              | 點選「Hub info」            | 點選「Google Home」                      | 點選「Continue」                                                                                      |

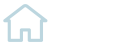

| 步驟 5                                                                                                    | 步驟 6                                                                                                    | 步驟 7                                                                                                    | 步驟 8                                                                                            |
|----------------------------------------------------------------------------------------------------|----------------------------------------------------------------------------------------------------|----------------------------------------------------------------------------------------------------|-------------------------------------------------------------------------------------------------|
| Image: A contract of the contract of the contract o | X<br>Smart devices added<br>Review or add more devices to a room<br>EAST WINDOW<br>Left<br>Left<br>East window | <ul> <li>Where are these devices?</li> <li>Choose a room for these deices. This will help organize your devices.</li> <li>My rooms</li> <li>Living Room</li> <li>Master Bedroom</li> <li>Kitchen</li> <li>Kid's Room</li> <li>Guest</li> </ul> | Devices<br>East window<br>Left<br>Open - 41%<br>Right<br>Open - 40%<br>+ Add                    |
|                                                                                                    | Done                                                                                                    | Next                                                                                                    | Col     +*     -O     Col       Favorites     Devices     Automations     Activity     Settings |
| 登入用戶的 ShadeAuto™<br>Email 和密碼                                                                                                    | 選擇想要新增窗簾,並點選<br>「Done」                                                                                         | 選擇窗簾所處的空間                                                                                                    | 完成串接後,列表會顯示出所<br>有的窗簾                                                                           |

# ◆ 在 Google Home 啟用場景功能

| 步驟 1                                    | 步驟 2                                                                                                    | 步驟 3                                                                                                    | 步驟 4                                                                                                    |
|-----------------------------------------|----------------------------------------------------------------------------------------------------|----------------------------------------------------------------------------------------------------|----------------------------------------------------------------------------------------------------|
| Automations                             | <ul> <li>X</li> <li>Choose a type of routine</li> <li>Household →</li> <li>Home members will be able to edit and see details</li> <li>Personal →</li> <li>Only you will be able to edit and see details</li> </ul> | <ul> <li>X</li> <li>✓ Untitled </li> <li>Starters</li> <li>Choose how this routine will start</li> <li>+ Add starter</li> <li>Actions</li> <li>Choose actions for this routine</li> <li>+ Add action</li> </ul> | X<br>Add starter<br>Choose how this routine will start<br>When I say to Google Assistant<br>Like 'Hey Google, start'<br>When a device does something<br>Like when a light turns on<br>At a specific time<br>Like 6.00 p.m. on weekdays<br>At survise or sunset<br>Like 1 hr before sunvise |
| 點選下方功能列的<br>「Automations」,並點選<br>「+Add」 | 選擇日常安排的類型                                                                                                    | <ol> <li>1. 命名新的日常安排</li> <li>2. 新增啟動條件</li> <li>3. 新增動作</li> </ol>                                                                                                    | 填寫啟動條件的方式                                                                                                    |

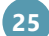

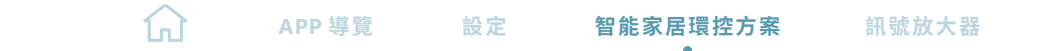

| 步驟 5                                                                                                    | 步驟 6                                                                                                    | 步驟 7                                                                                                    | 步驟 8                                                                                                  |
|----------------------------------------------------------------------------------------------------|----------------------------------------------------------------------------------------------------|----------------------------------------------------------------------------------------------------|----------------------------------------------------------------------------------------------------|
| <ul> <li>Choose what the routine will do</li> <li>Select from the following categories</li> <li>Actions</li> <li>Adjust Home devices<br/>Adjust Hights, plugs, thermostats and</li> <li>Cet info and reminders</li> <li>Latest weather, your commute, remind</li> </ul> | X         Routine actions         Choose which device will perform an action when this routine starts         LIMING ROOM         Image: Perfect Sheer Shades         Image: Shutter_F 78 D | X<br>Scenes<br>Choose which scenes this routine will turn on<br>Best View-setting<br>Best Privacy-setting<br>Morning<br>Fully close | X     X     My Favorite      Starters     When I say to my Assistant     My Favorite*     Add starter |
| Communicate and announce<br>Make announcements, send and read t ><br>Adjust Assistant volume<br>Set volume when routine is run                                                                                                    | ROOM_BE53                                                                                                    | My Favorite-setting                                                                                                    | Actions<br>= a Scene<br>Morning<br>+ Add action                                                       |
| Adjust phone settings<br>Mute ringer, turn on Do Not Disturb an ><br>Try adding your own<br>Experiment with custom actions ><br>Play and control media                                                                                                    | Add scenes                                                                                                    | Add actions                                                                                                    | Save                                                                                                  |
| 點選日常安排要執行的動作                                                                                                    | 點選下方的「Add scenes」                                                                                                    | 尋找並選擇在 ShadeAuto <sup>™</sup> 創<br>建的場景                                                                                             | 完成日常安排設定,現在您可<br>藉由聲控執行場景功能                                                                           |

### 進行聲控時,越簡單的指令往往帶來越好的效果。

◆ 支援本地化語音控制的語言如下列連結所示:

https://support.google.com/store/answer/2462844?hl=en

- ◆請使用唯一和可識別的名稱來命名窗簾或場景。建議避免使用特殊符號或羅馬數字(例如:建議 使用「一」而不是「1」。)
- ◆對於場景操作,請務必先在 ShadeAuto™中創建場景。Google Home App 不能為我們的電動窗簾 創建場景。
- ◆ 建議藉由 ShadeAuto™ 進行所有窗簾與場景的添加 / 刪除 / 重新命名等編輯。所有更改將自動更 新到 Google Home。
- ◆ShadeAuto<sup>™</sup> 的場景僅可藉由 Google Home 的語音命令啟動。
- ◆ 推薦的操作命令示例:

Ok Google,打開/關閉 "客廳左扇百葉窗 "。

Ok Google, 打開 / 關閉 " 書房百葉窗, 到百分之 "37" 位置。

Hey Google,"電影時間"。

Hey Google,"下午茶時間"。

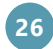

# 3. 串接 Apple Home(僅適用於 iOS 系統)

- ◆ 在串接到 Apple Home 之前,請先拔除 ShadeAuto<sup>™</sup>的電源,然後再重新插入以重置電源,等待 信號燈變為白色。
- ◆ Apple Home 支援的最大串接數量為 15 個窗簾 / 馬達。
- ◆ 請確保您的 iPhone、ShadeAuto<sup>™</sup> 和 Apple Home 都連接到同一個 Wi-Fi。
- ◆ Apple Home 只支援蘋果設備。

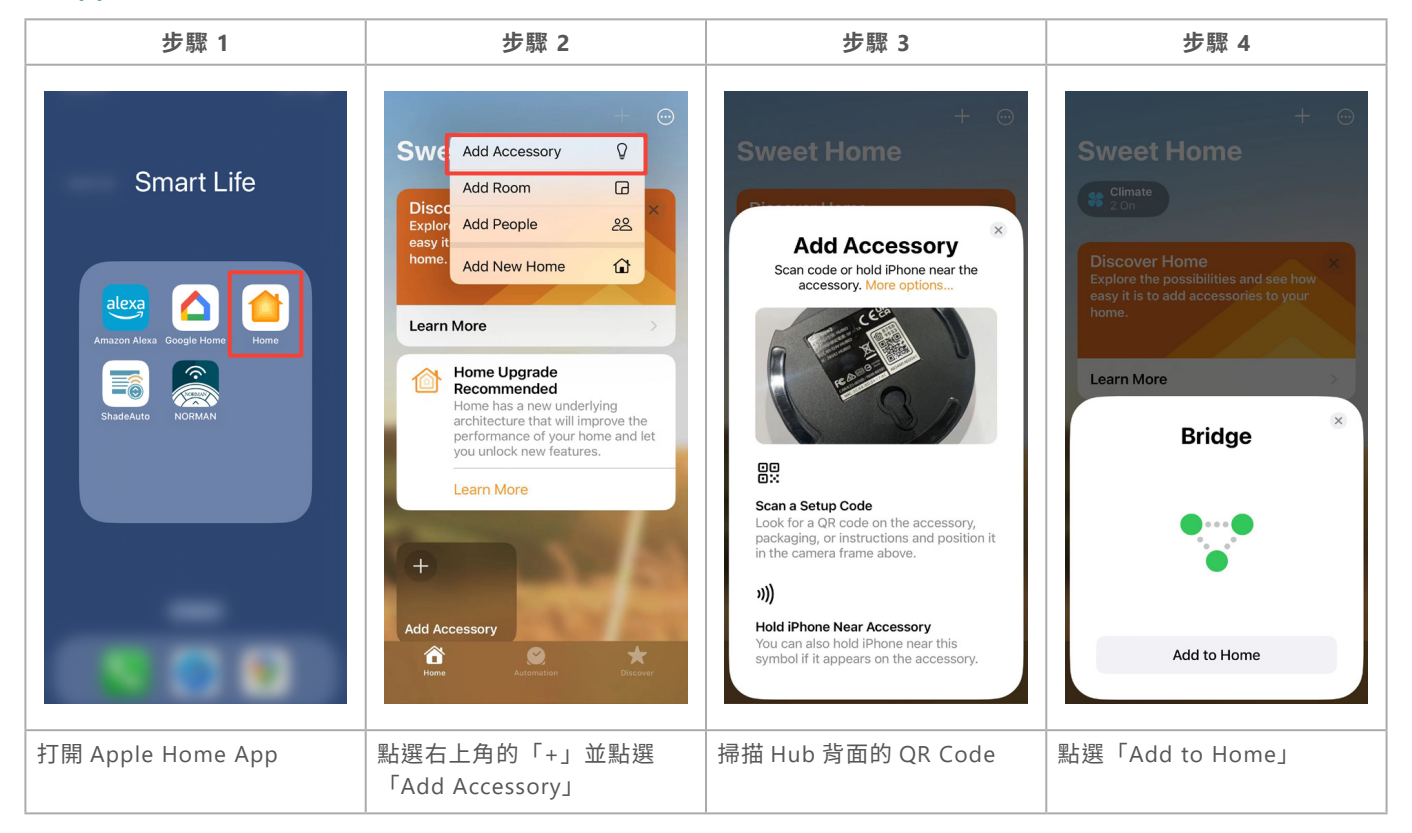

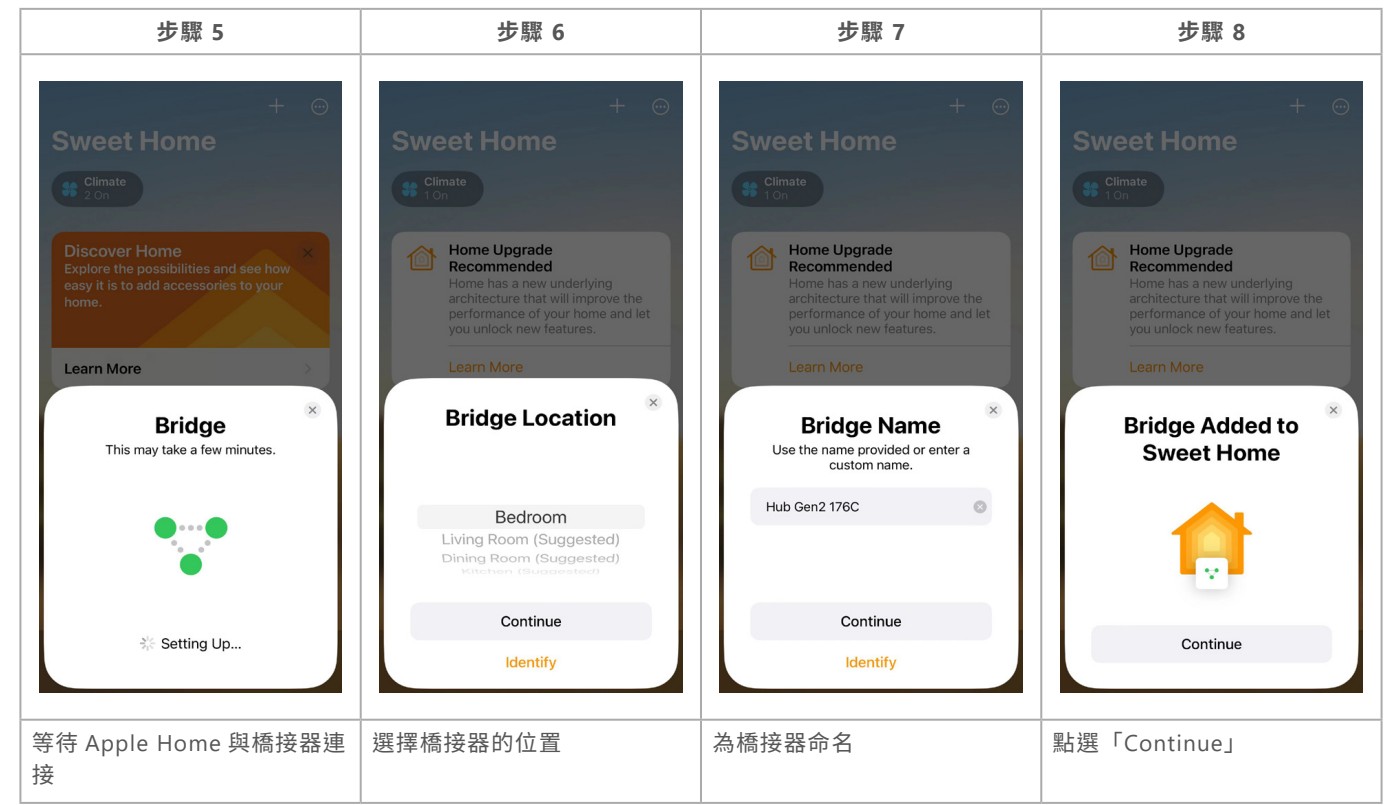

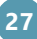

# 3. 串接 Apple Home(僅適用於 iOS 系統)

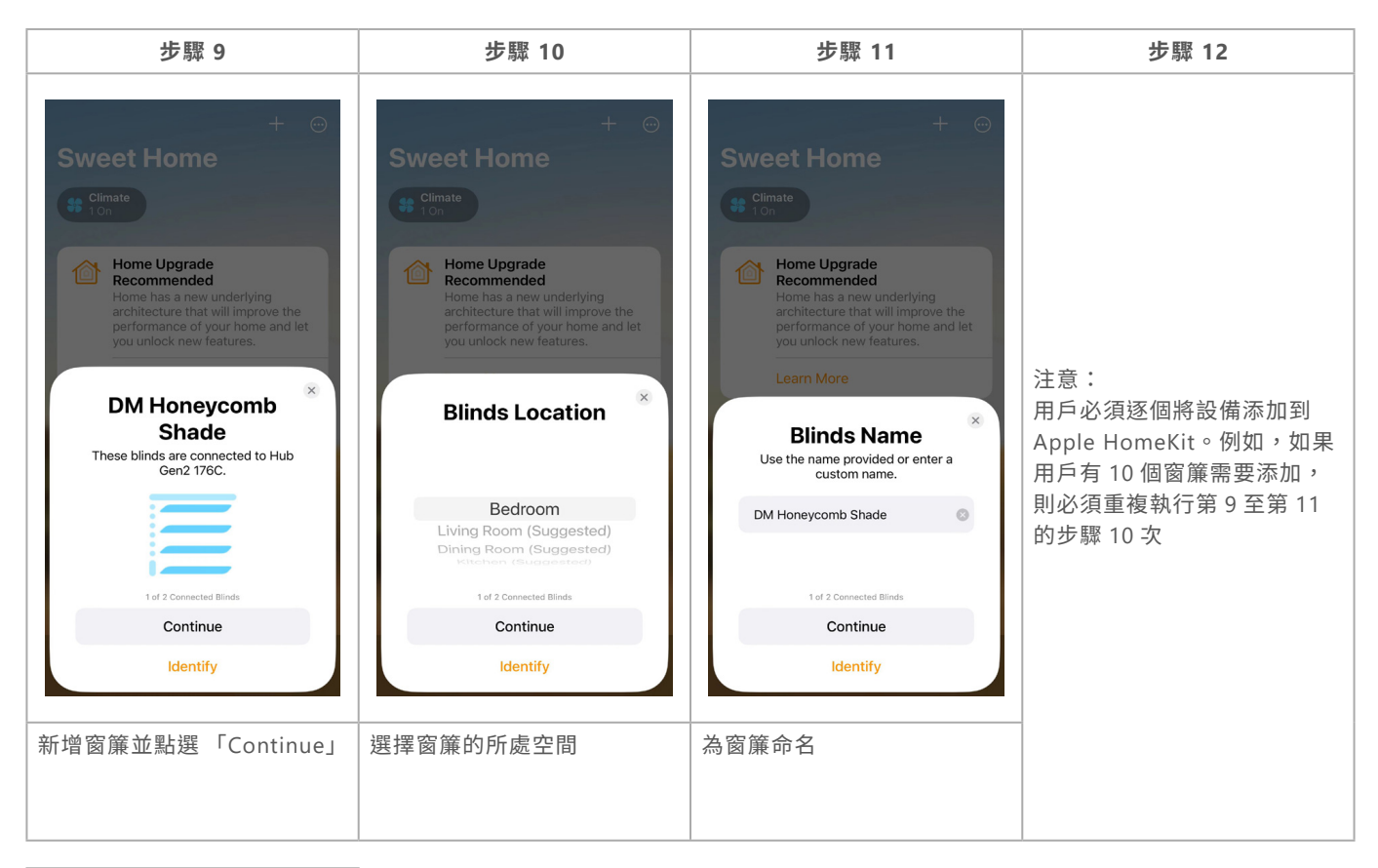

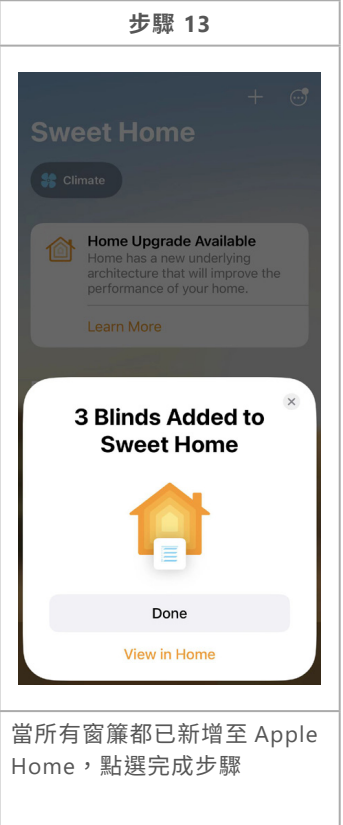

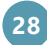

## 3. 串接 Apple Home(僅適用於 iOS 系統)

- ◆ 請藉由 ShadeAuto<sup>™</sup> APP 來添加或刪除窗簾,因 Apple Home 不支援此項操作。
- ◆ 在 ShadeAuto<sup>™</sup> 中創建的場景不會加載到 Apple Home, 請在 Apple Home 中創建場景。
- ◆ Apple Home 不會從 ShadeAuto<sup>™</sup> 中加載預設的窗簾名稱,因此馬達名稱將是加載到 Apple Home 的初始名稱,用戶可以藉由序列號識別窗簾。

| Shade             | Auto™         | Apple Hor                                                                             | ne                                 |
|-------------------|---------------|---------------------------------------------------------------------------------------|------------------------------------|
| Cellular S        | hade_B92C     | Cellular Shade Open                                                                   | ×                                  |
|                   |               | Add to Home View                                                                      |                                    |
|                   |               | Include in Favorites                                                                  | $\bigcirc$                         |
|                   |               | Tiles hidden from Home View will<br>the Room View. Favorites will app<br>own section. | l still appear in<br>bear in their |
|                   |               | Suggested Scenes                                                                      | 3 >                                |
|                   |               |                                                                                       |                                    |
|                   | -             | Status and Notifications                                                              | >                                  |
| Room              | Living Room   | Bridge                                                                                | >                                  |
| Battery           | 11%           |                                                                                       |                                    |
| Version           | 0.3.20        | Manufacturer                                                                          |                                    |
| a : 111           | 2025          | NIEN MADE ENTERPRISE (                                                                | CO.,LTD.                           |
| Serial No.        | B92C          | Serial Number                                                                         | B92C                               |
| Advanced Settings | >             | Model                                                                                 | MCS                                |
| _                 |               | Firmware                                                                              | 0.3.20                             |
| Hub S             | rene Schedule |                                                                                       |                                    |
|                   |               |                                                                                       |                                    |

### 進行聲控時,越簡單的指令往往帶來越好的效果。

- ◆ 支援本地化語音控制的語言如下列連結所示: https://www.apple.com/ios/feature-availability/
- ◆請使用唯一和可識別的名稱來命名窗簾或場景。建議避免使用特殊符號或羅馬數字(例如:建議 使用「一」而不是「1」。)

```
◆ 推薦的操作命令示例:
```

Hey Siri,打開 "客廳左扇百葉窗 "。 Hey Siri,關閉 "主臥風琴簾 "。 Hey Siri,打開 "書房百葉窗到百分之 "37" 位置。 Hey Siri,"晚安 "。

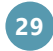

4. 取消 ShadeAuto<sup>™</sup> 與第三方智能家居環控串接

## ◆ 取消 ShadeAuto<sup>™</sup> 與 Alexa 的串接 ( 適用於 iOS 與 Android 系統 )

| 步驟 1                                 | 步驟 2                                 | 步驟 3                                                          | 步驟 4                                                                        |
|--------------------------------------|--------------------------------------|---------------------------------------------------------------|-----------------------------------------------------------------------------|
| ③ ShadeAuto ③ +                      | <                                    | <b>C</b> ShadeAuto Save                                       | <b>C</b> ShadeAuto Save                                                     |
| Best Privacy                         | User Name                            | Firmware Version 6.1.19 (68)<br>MAC Address 3C:6A:9D:24:17:74 | ShadeAuto                                                                   |
| Rooms                                | 🔄 Hub Info >                         | Timezone UK/London                                            | Firmware Version 6.1.19 (68)                                                |
| Living Room<br>Master Bedroom<br>(a) | App Info     Device & Battery Status | Google Home Disable > Alexa Enable >                          | MAC THE Are you sure you want to unbind Alexa?<br>Tim don<br>Cancel Confirm |
| Kid's Room                           | 한 Firmware Update • >                | HomeKit Disable >                                             | Google Home Disable >                                                       |
|                                      | Support >                            | Set Wi-Fi<br>SSID : Living Room Will                          | Alexa Enable ><br>HomeKit Disable >                                         |
| Hub Scene Schedule                   |                                      | Set LAN                                                       |                                                                             |
| 點選設定按鈕                               | 點選「Hub info」                         | 選擇 Alexa 斷開連接                                                 | 點選「Confirm」                                                                 |

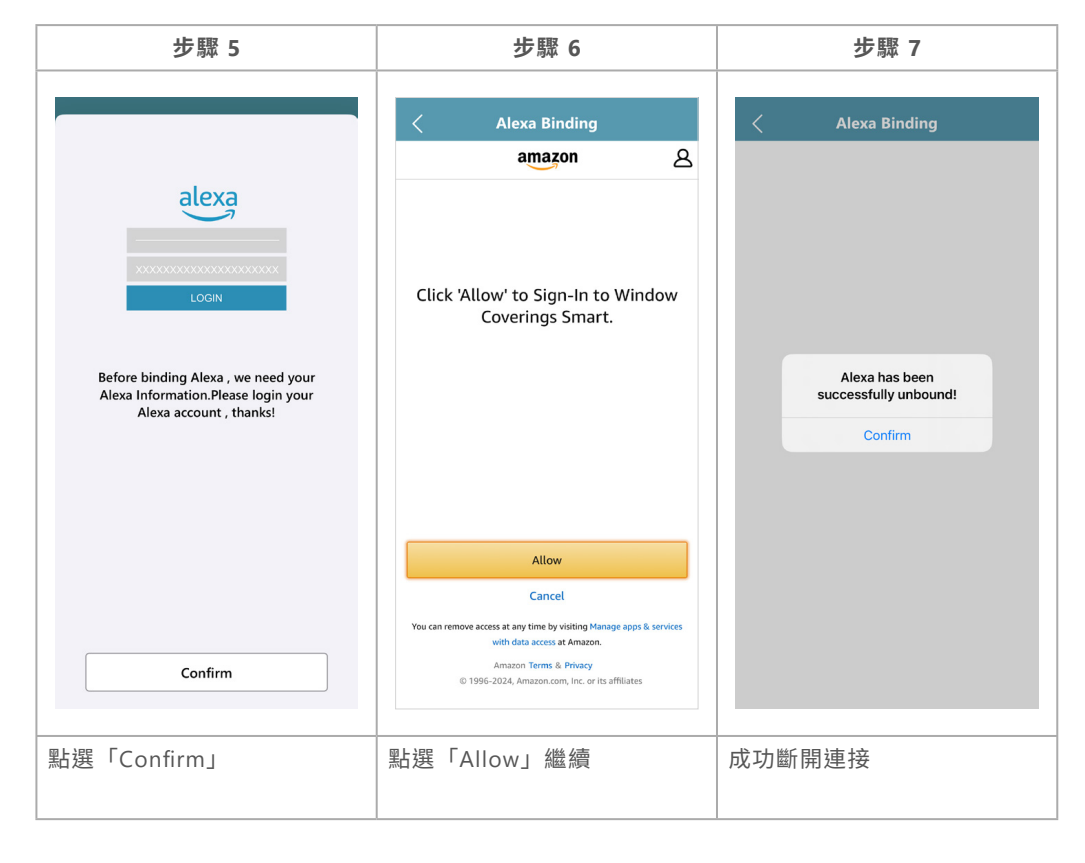

4. 取消 ShadeAuto™ 與第三方智能家居環控串接

◆ 取消 ShadeAuto<sup>™</sup> 與 Google Home 的串接 ( 適用於 iOS 與 Android 系統 )

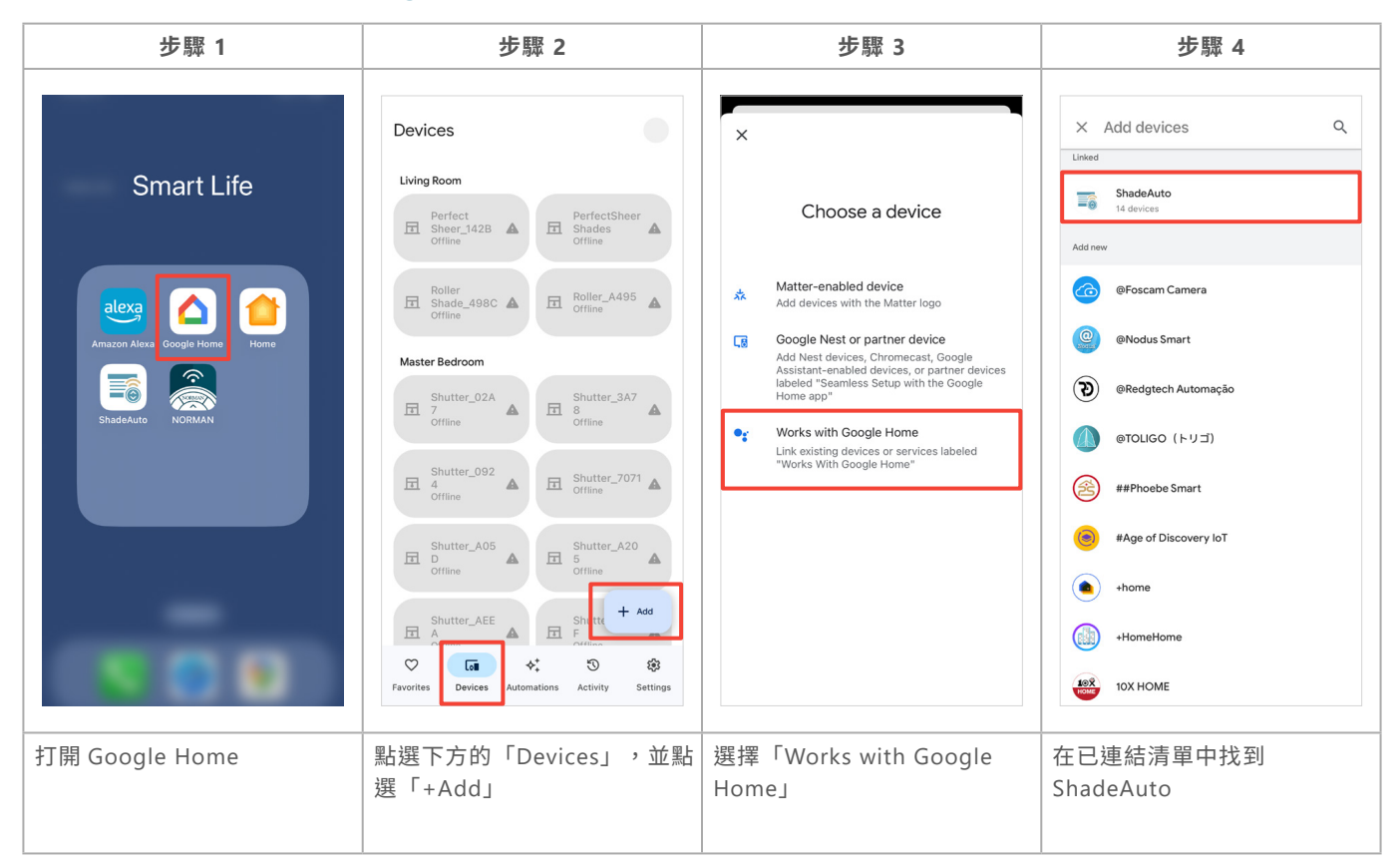

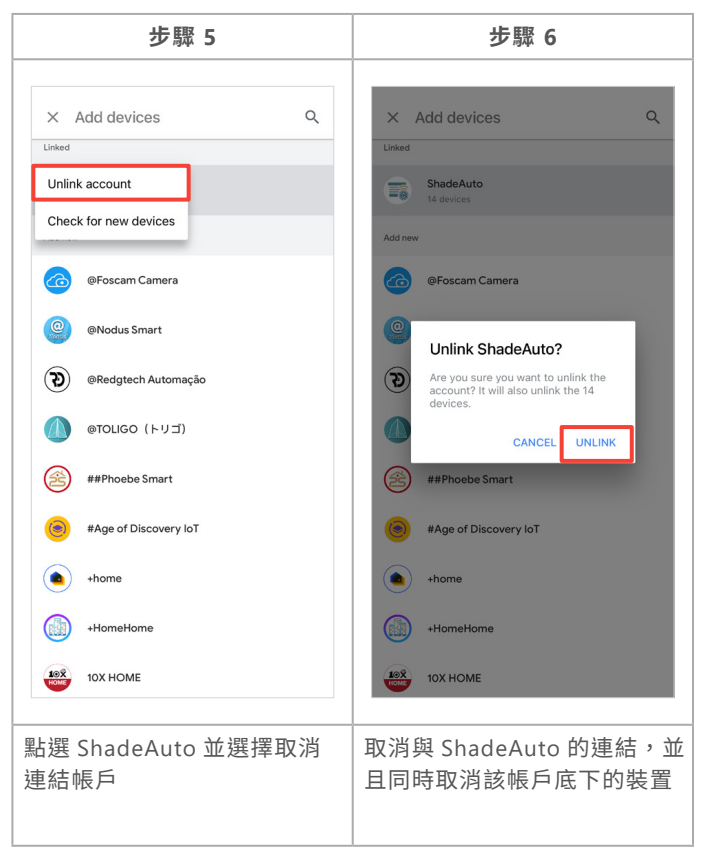

4. 取消 ShadeAuto™ 與第三方智能家居環控串接

◆ 取消 ShadeAuto<sup>™</sup> 與 Apple Home 的串接(僅適用於 iOS 系統)

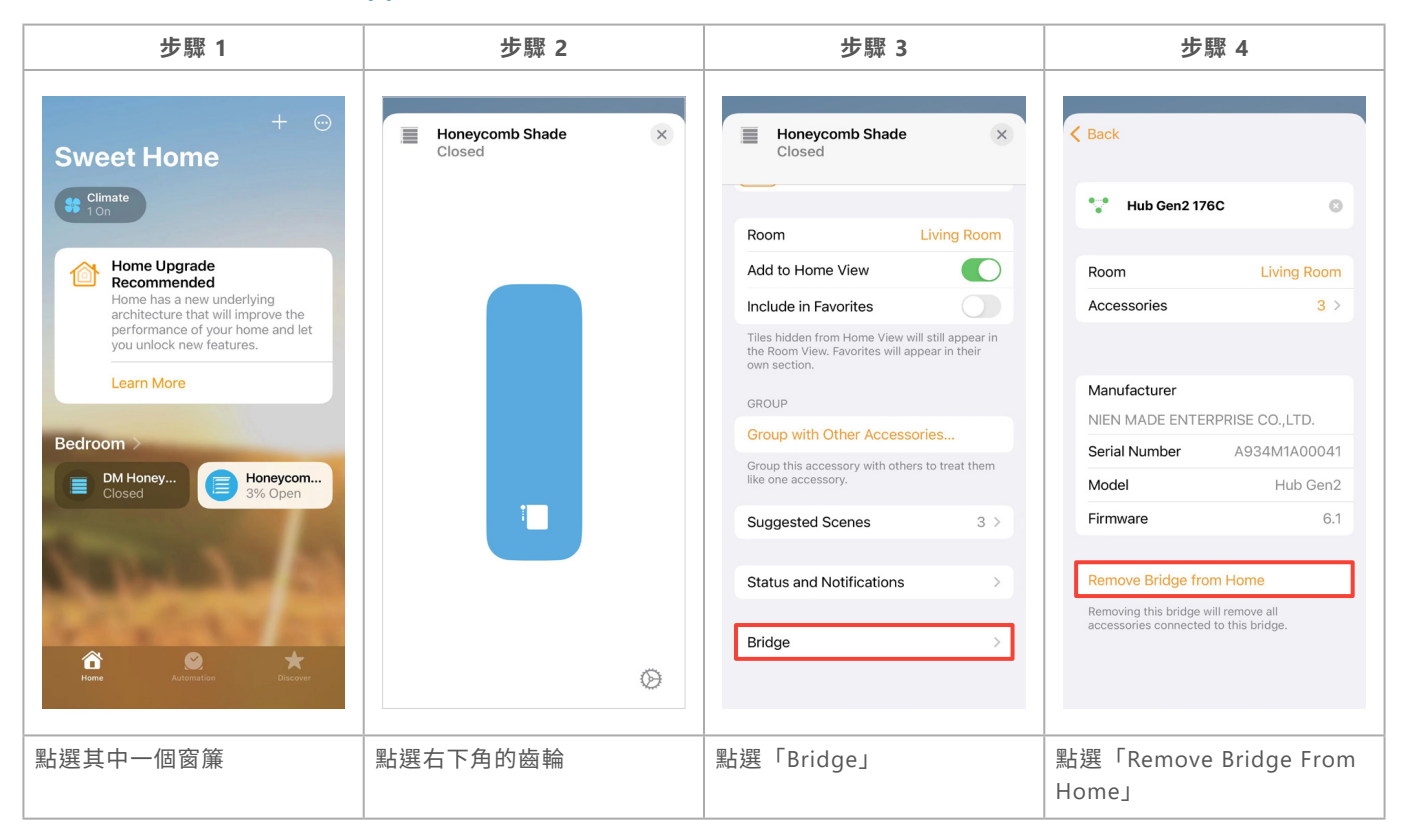

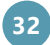

設定

# 訊號放大器

### 快速安裝指南

① 將 USB 電源轉接器插入電源插座。

請使用本產品所附之 USB 電源轉接器。使用其他轉接器可能影響訊號放大器效能,應避免使用。

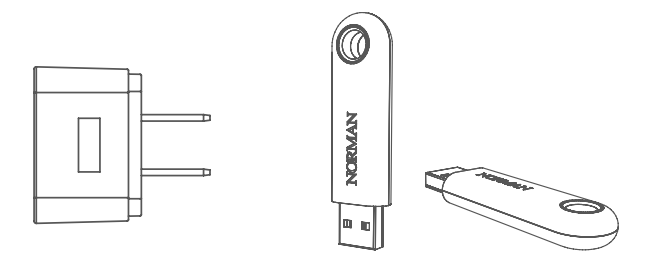

- ② 將 Repeater 插入 USB 電源轉接器。插入後,訊號放大器將閃爍白光。在安裝過程中,訊號放大器 會加入 Hub 網路,無需設定。
- ③ 透過遙控器或 ShadeAuto<sup>™</sup> App 進行控制時,訊號放大器上的白燈將會閃爍,意味訊號放大器正在 傳輸訊號。

### 👽 請注意

同一空間最多可配置 5 個訊號放大器,且不建議傳輸超過 2 層的訊號。請勿用金屬物品遮蔽訊號 放大器,以免訊號遭阻擋。

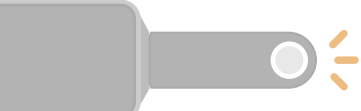

圖例 2

## 安裝範例圖

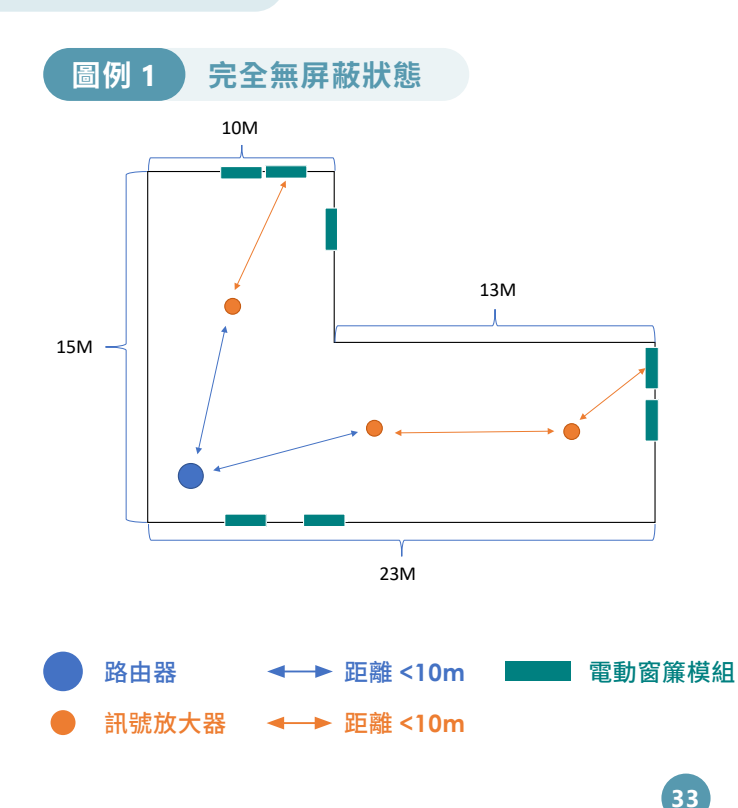

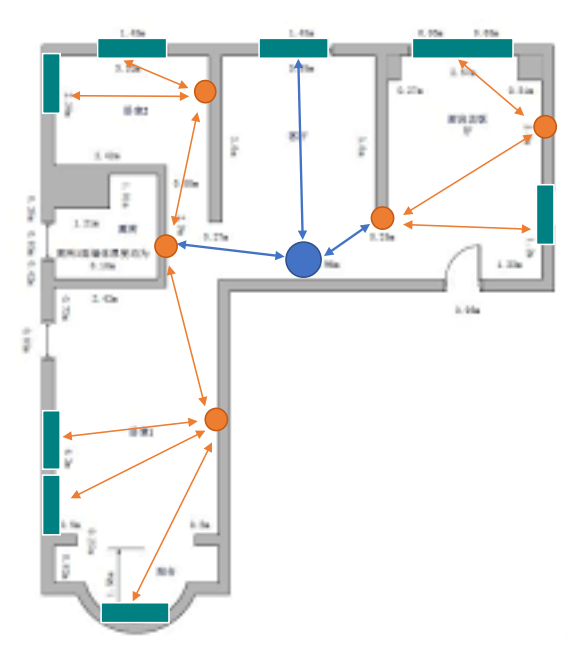

居家設置

# 訊號放大器

# 產品規格表

| NO | 項目      | 規格                          |
|----|---------|-----------------------------|
| 1  | 電源類型    | 5V, 1A, USB A type 插頭       |
| 2  | 無線通訊    | Proprietary 2.4G 射頻         |
| 3  | 射頻範圍    | 10 米                        |
| 4  | LED     | 白色 LED 1pcs                 |
| 5  | 能耗      | <150mW                      |
| 6  | 操作溫度    | 0°C ~ 45°C (32°F ~ 113°F)   |
| 7  | 儲存溫度    | -10°C ~ 65°C (14°F ~ 149°F) |
| 8  | 尺寸 (mm) | 長 64.85 x 寬 18 x 高 9        |
| 9  | 重量      | 7.2g ; +/- 0.5g             |
| 10 | 顏色      | 黑色                          |

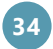